# Service Manual 2100Q (*is*)

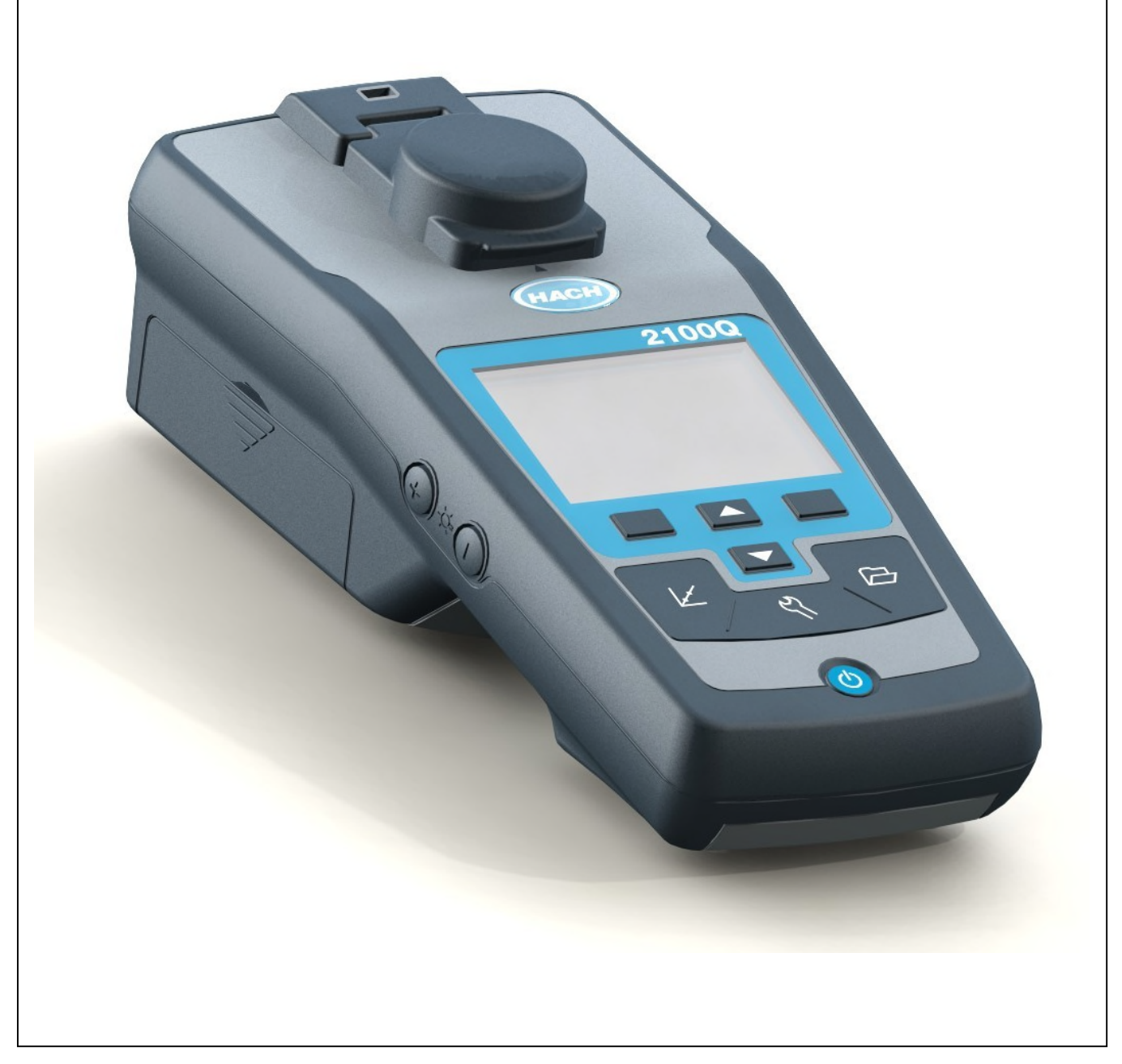

DOC222.52.90214 Oct09 Version 0.90

# Contents

| 1 | Gen  | eral                                         | 1   |
|---|------|----------------------------------------------|-----|
|   | 1.1  | Instrument versions                          | 1   |
|   | 1.2  | Specifications                               | 1   |
|   | 1.3  | Location of components in the turbiditimeter | 2   |
| 2 | Erro | or messages / Trouble shooting               | 3   |
|   | 2.1  | Error messages during the service inspection | 3   |
|   | 2.2  | Error messages from user interface           | 5   |
| 3 | Tes  | t program                                    | 7   |
|   | 3.1  | General                                      | 7   |
|   |      | 3.1.1 Selecting a language                   | 7   |
|   |      | 3.1.2 Instrument update                      | 7   |
|   |      | 3.1.3 Password                               | 8   |
|   | 3.2  | Testprogram-Mainmenu                         | 8   |
|   | 3.3  | Digital                                      | 9   |
|   |      | 3.3.1 Display/Keys                           | 9   |
|   |      | 3.3.2 RTC                                    | .11 |
|   |      | 3.3.3 RAM                                    | .11 |
|   |      | 3.3.4 Flash                                  | .12 |
|   |      | 3.3.5 Sound                                  | .12 |
|   |      | 3.3.6 Battery                                | .13 |
|   | 3.4  | Analog                                       | .13 |
|   |      | 3.4.1 Read ADC                               | .14 |
|   |      | 3.4.2 Power                                  | .15 |
|   |      | 3.4.3 Turbidity                              | .15 |
|   | 3.5  | Module                                       | .16 |
|   | 3.6  | Inspection                                   | .17 |
|   | 3.7  | Options                                      | .17 |
|   |      | 3.7.1 Factory setup                          | .18 |
|   |      | 3.7.2 Update LP                              | .19 |
|   | 3.8  | File Ops                                     | .19 |
|   |      | 3.8.1 Backup                                 | .20 |
|   |      | 3.8.2 Restore                                | .21 |
|   |      | 3.8.3 Copy Logger                            | .21 |
| 4 | Rep  | airs                                         | .28 |
|   | 41   | l amp removing (only 21000)                  | 28  |
|   | 4.1  | Lamp installing (only 2100Q)                 | 28  |
|   | 4.3  | Opening the Meter                            | .20 |
|   | 4 4  | Main board with Display                      | .00 |
|   | 4.5  | Battery contacts                             | .34 |
|   | 4.6  | Optical Bench                                | .35 |
|   | 4.7  | Location of component in beam path           | .36 |
| 5 | Insp | pection                                      | .37 |
|   | 51   | General                                      | 37  |
|   | 5.2  | Inspection procedure                         | 37  |
|   | 5.3  | Apply silicone oil to a sample cell          | 37  |
|   | 0.0  | 5.3.1 General                                | 37  |
|   |      |                                              | .57 |

|        |                                                      | 5.3.2 Aids                                                                                                 | . 37                     |
|--------|------------------------------------------------------|----------------------------------------------------------------------------------------------------|--------------------------|
|        |                                                      | 5.3.3 Description                                                                                          | . 37                     |
|        | 5.4                                                  | Calibration                                                                                                | . 38                     |
|        |                                                      | 5.4.1 Aids                                                                                                 | . 38                     |
|        |                                                      | 5.4.2 Description                                                                                          | . 38                     |
|        | 5.5                                                  | Service Inspection (after repair)                                                                          | . 41                     |
|        |                                                      | 5.5.1 Aids                                                                                                 | . 41                     |
|        |                                                      | 5.5.2 Description                                                                                          | 41                       |
|        |                                                      |                                                                                                    |                          |
| 6      | Spa                                                  | re parts                                                                                                   | . 56                     |
| 6      | <b>Spa</b><br>6.1                                    | Overview and assignment                                                                                    | <b>. 56</b>              |
| 6      | <b>Spa</b><br>6.1<br>6.2                             | Overview and assignment<br>Pictures                                                                        | <b>.56</b><br>.56<br>.57 |
| 6<br>7 | <b>Spa</b><br>6.1<br>6.2<br><b>Tes</b>               | Overview and assignment<br>Pictures<br>t aids and devices                                                  | .56<br>.56<br>.57<br>.62 |
| 6<br>7 | <b>Spa</b><br>6.1<br>6.2<br><b>Tes</b><br>7.1        | Overview and assignment<br>Pictures<br>t aids and devices                                                  | .56<br>.56<br>.57<br>.62 |
| 6<br>7 | <b>Spa</b><br>6.1<br>6.2<br><b>Tes</b><br>7.1<br>7.2 | Overview and assignment<br>Pictures<br>t aids and devices<br>Hardware<br>Maintenance and Servicing Report. | .56<br>.57<br>.62<br>.63 |

# 1 General

The turbiditimeter 2100Q measures turbidity from 0 to 1000 NTU. Primarily for field use, the portable meter operates on four AA batteries. Data can be stored and transferred to a printer, computer or USB storage device.

# 1.1 Instrument versions

The following models of the DR 2800 Spectrophotometer are available:

- LPG439.01.00002 2100Q
- LPG439.01.00012 2100Q is

# 1.2 Specifications

Specifications are subject to change without notice.

| Specification          | Details                                                                                       |
|------------------------|-----------------------------------------------------------------------------------------------|
| Measurement method     | Ratio turbidimetric determination using a primary nephelometric light scatter signal (90°) to |
|                        | the transmitted lightscatter signal.                                                          |
| Regulatory             | 2100Q: Meets EPA Method 180.1                                                                 |
|                        | 2100Qis: Meets ISO 7027                                                                       |
| Lamp source            | 2100Q: Tungsten filament lamp                                                                 |
|                        | 2100Qis: Light-emitting diode (LED) at 860 nm                                                 |
| Range                  | 0–1000 NTU (FNU)                                                                              |
| Accuracy               | ±2% of reading plus stray light from 0–1000 NTU (FNU)                                         |
| Repeatability          | ±1% of reading or 0.01 NTU (FNU), whichever is greater                                        |
| Resolution             | 0.01 NTU on lowest range                                                                      |
| Stray light            | ≤ 0.02 NTU (FNU)                                                                              |
| Signal averaging       | Selectable on or off                                                                          |
| Detector               | Silicon Photodiode                                                                            |
| Reading modes          | Normal (Push to Read), Signal Averaging or Rapidly Settling Turbidity™                        |
| Calibration options    | Single step RapidCal™ for Low-Level Regulatory Reporting from 0–40 NTU (FNU)                  |
|                        | Full range calibration from 0–1000 NTU (FNU)                                                  |
|                        | Calibration to degrees of turbidity                                                           |
| Calibration logger     | Records the last 25 successful calibrations                                                   |
| Verification logger    | Logs the last 250 successful verifications                                                    |
| Data logger            | 500 records                                                                                   |
| Power requirement      | AC 100–240 V, 50/60 Hz (with power or USB/power module)                                       |
|                        | 4 AA alkaline batteries                                                                       |
|                        | Rechargeable NiMH (for use with USB/power module)                                             |
| Operating conditions   | Temperature: 0 to 50 °C (32 to 122 °F)                                                        |
|                        | Relative Humidity: 0–90% at 30 °C, 0–80% at 40 °C, 0–70% at 50 °C, noncondensing              |
| Storage conditions     | -40 to 60 °C (-40 to 140 °F), instrument only                                                 |
| Interface              | Optional USB                                                                                  |
| Sample required        | 15 mL (0.5 oz.)                                                                               |
| Sample cells           | Round cells 60 x 25 mm (2.36 x 1 in.) borosilicate glass with screw caps                      |
| Dimensions             | 22.9 x 10.7 x 7.7 cm (9.0 x 4.2 x 3.0 in.)                                                    |
| Weight                 | 530 g (1.17 lb) without batteries                                                             |
|                        | 620 g (1.37 lb) with four AA alkaline batteries                                               |
| Meter enclosure rating | IP67 (closed lid, battery and module compartment excluded)                                    |
| Protection class       | Power supply: Class II                                                                        |
| Certification          | CE certified                                                                                  |
| Warranty               | 1 year                                                                                        |

# **1.3** Location of components in the turbiditimeter

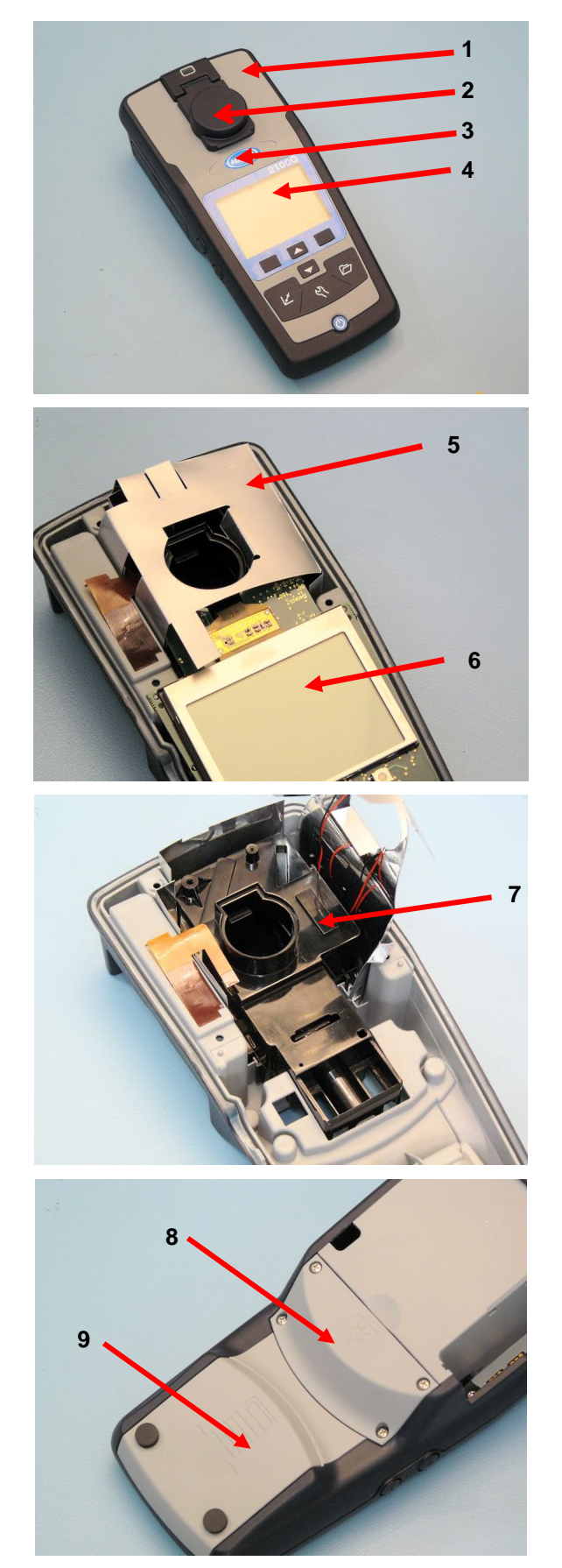

- 1 Housing top
- 2 Pick cap with magnet
- 3 Label
- 4 Display window

- 5 EMC cover
- 6 Main board with Display

7 - Optical bench

- 8 Lamp cover (only 2100Q)
- 9 Battery cover

# 2 Error messages / Trouble shooting

The error messages listed here supplement the error messages in the User Manual.

# 2.1 Error messages during the service inspection

Hardware Check and Adjust Sensor System Errors. For detailed description please refer to section 5.5 Service Inspection (after repair).

| HardwareCheck<br>ADC16 Test<br>O.O2 v<br>ERROR: HW Check failed<br>Press 'Ok'.<br>OK                                                                                                    | <ul> <li>ADC16 Test error occurred in cases of:</li> <li>Lamp/IrLED is defect or not plugged.</li> <li>90° Detector is defect or not plugged.</li> <li>180° detector is defect or not plugged.</li> <li>Blue filter in beam path is not assembled.</li> <li>Optical lens in beam path is not correctly assembled.</li> <li>Main board (YAB110/YAB111) is defect.</li> </ul>                                             |
|----------------------------------------------------------------------------------------------------|----------------------------------------------------------------------------------------------------|
| HardwareCheck<br>ADC10 Battery Test (local load)<br>6.14 v<br>ERROR: HW Check failed<br>Press 'Skip' or 'Abort'.<br>Abort Skip                                                                                                    | <ul> <li>Battery Test (local load) error occurred in cases of:</li> <li>Bad battery contact.</li> <li>Bad contact from battery package to main board.</li> <li>Main board (YAB110/YAB111) is defect.</li> </ul>                                                                                                    |
| HardwareCheck<br>ADC 10 Battery Test (modul load)<br>O.O9 V<br>ERROR: HW Check failed<br>Press 'Skip' or 'Abort'.<br>Abort Skip                                                                                                    | <ul> <li>Battery Test (module load) error occurred in cases of:</li> <li>Bad battery contact.</li> <li>Bad contact from battery package to main board.</li> <li>Bad contact from main board to module board in USB OTG Adapter (Module #7) (LZV813)</li> <li>Main board (YAB110/YAB111) is defect.</li> </ul>                                                                                                    |
| □       Adjust Sensor System (ISO)         ①       Adjust Error         Read '800' NTU       ,         '800NtuCal180Deg_V'       ,         Min: 0.100 Max: 0.530       ,         Value [V]: 0.006       ,         Retry       Skip | <ul> <li>Adjust Error (different IDs) occurred in cases of:</li> <li>Wrong vial is plugged.</li> <li>Lamp/IrLED is defect or not plugged.</li> <li>90° detector is defect or not plugged.</li> <li>180° detector is defect or not plugged.</li> <li>Blue filter in beam path is not assembled.</li> <li>Optical lens in beam path is not correctly assembled.</li> <li>Main board (YAB110/YAB111) is defect.</li> </ul> |

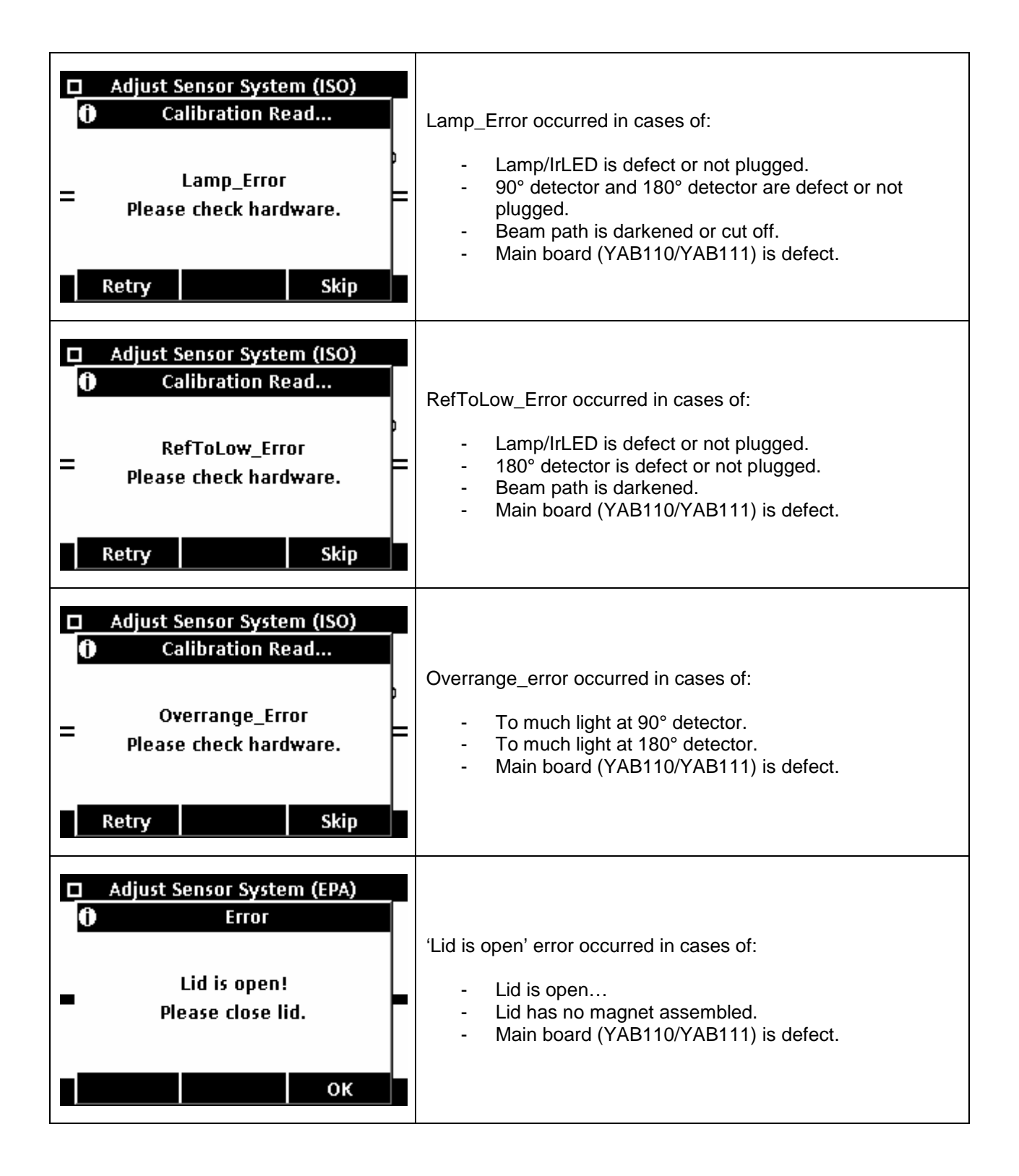

# 2.2 Error messages from user interface

| Message |                | Close lid and push Read.                                                                                                    |
|---------|----------------|----------------------------------------------------------------------------------------------------|
| 1       | Possible cause | The lid is open or lid detection failed.                                                                                         |
|         | Action         | Check with Testprogram-Digital-Display/Keys the function of the read contact on the Main board. (see section 3.3.1 Display/Keys) |

| Message |                |   | Low Battery!                                                                  |
|---------|----------------|---|-------------------------------------------------------------------------------|
| 1       | Possible cause |   | Battery is low. (Voltage < 4.1V in battery test)                              |
|         | Action         | 1 | Insert new batteries                                                          |
|         |                | 2 | Check with Testprogram-Digital-Power/Battery menu (see section 3.3.6 Battery) |

| Message |                | ADC Failure!                                                                 |
|---------|----------------|------------------------------------------------------------------------------|
| 1       | Possible cause | Hardware error causing measurement to fail.<br>ADC16 / Main board is defect. |
|         | Action         | Check with Testprogram-Analog-Read menu (see section 3.4.1 Read ADC)         |
|         |                | Change Main board (YAB110/YAB111)                                            |

| Message |                |   | Detector signal too low!                                             |
|---------|----------------|---|----------------------------------------------------------------------|
| 1       | Possible cause |   | Insufficient light on the 180° detector (< 0,010 V).                 |
|         | Action         | 1 | Check with Testprogram-Analog-Read menu (see section 3.4.1 Read ADC) |
|         |                | 2 | Check for obstructed light path.                                     |

| Message |             |     | Overrange!                                                             |
|---------|-------------|-----|------------------------------------------------------------------------|
| 1       | Possible ca | use | Turbidity too high- caused probably by calibrating with QuickCal only. |
|         | Action      | 1   | Calibrate the upper range.                                             |
|         |             | 2   | Dilute the sample.                                                     |

| Message |                | Underrange!                                             |
|---------|----------------|---------------------------------------------------------|
| 1       | Possible cause | The measured absorbance is below the calibration range. |
|         | Action         | Repeat calibration                                      |

| Message |             |     | Please check the lamp!                                                                                                    |
|---------|-------------|-----|----------------------------------------------------------------------------------------------------|
| 1       | Possible ca | use | Signals are too low on the 90° detector ( < 0.005 V) and 180° detector (< 0,010 V).                                            |
|         | Action      | 1   | The lamp is defective. Change the lamp<br>(see section 4.1 Lamp removing (only 2100Q)<br>and 4.2 Lamp installing (only 2100Q)) |
|         |             | 2   | The LED is defective. Change the LED (see section 4.4 Main board with Display)                                                 |

| Message |                  |   | Temperature too high! Switch off instrument.                 |
|---------|------------------|---|--------------------------------------------------------------|
| 1       | 1 Possible cause |   | Temperature has exceeded the meter limits (>60°C or >140°F). |
|         | Action           | 1 | Check the value to plausibility (see section 3.3.6 Battery)  |

| Message |             |                                    | RST: Average value!                                                           |
|---------|-------------|------------------------------------|-------------------------------------------------------------------------------|
| 1       | Possible ca | use                                | Solids are settling too slowly. Reading Mode is not suitable for this sample. |
|         | Action      | 1 Select a different Reading Mode. |                                                                               |

| Message |                  |   | Confidence level is < 95%                                                                     |
|---------|------------------|---|-----------------------------------------------------------------------------------------------|
| 1       | 1 Possible cause |   | The Reading Mode Rapidly Settling Turbidity did not meet the range of 95% confidence.         |
|         | Action 1         |   | Shake the sample vigorously so that the solids allocate. Repeat the measurement again.        |
|         |                  | 2 | If the sample is stable and does not have settlable solids switch to normal measurement mode. |

| Message |             |     | Standard value out of range. Insert standard and push Read |
|---------|-------------|-----|------------------------------------------------------------|
| 1       | Possible ca | use | Used incorrect standard value for measurement.             |
|         | Action      | 1   | Insert the appropriate standard and read again.            |

| Message |             |     | ID already in use. Enter new ID                                     |
|---------|-------------|-----|---------------------------------------------------------------------|
| 1       | Possible ca | use | The Operator or Sample ID is unavailable as it is already assigned. |
|         | Action      | 1   | Create a new ID.                                                    |

| Message |             |     | Error - Security Please set password before activating security |
|---------|-------------|-----|-----------------------------------------------------------------|
| 1       | Possible ca | use | No password is created.                                         |
|         | Action      | 1   | Create a password.                                              |

| Message |             |     | Please enter at least one character.            |
|---------|-------------|-----|-------------------------------------------------|
| 1       | Possible ca | use | Password must contain minimum of one character. |
|         | Action      | 1   | Create a password of at least one character.    |

| Message |             |     | Password incorrect. Please retry.                             |
|---------|-------------|-----|---------------------------------------------------------------|
| 1       | Possible ca | use | Incorrect password was entered.                               |
|         | Action      | 1   | Enter the appropriate password.                               |
|         |             | 2   | Enter Universal password: "HACH" (see section 3.1.3 Password) |

| Message |             |     | Please disconnect the USB cable from your computer.                          |
|---------|-------------|-----|------------------------------------------------------------------------------|
| 1       | Possible ca | use | Data storage does not respond while connected to the meter and the computer. |
|         | Action      | 1   | Disconnect the USB cable from the meter and try sending data again.          |

| Message |                |   | USB module memory full. Delete data and try again. |
|---------|----------------|---|----------------------------------------------------|
| 1       | Possible cause |   | Data storage is full.                              |
|         | Action         | 1 | 1. Connect USB modul to the computer.              |
|         |                |   | 2. Download the stored data to the computer.       |
|         |                |   | 3. Delete Data Log on the module.                  |

# 3 Test program

# 3.1 General

The test program can be used to modify settings and test the correct functioning of the meter. Some of the test programs contain functions that are intended only for use by the development and production departments. Where this is the case, it is indicated in the program description.

The test program contains menus to guide the user to the individual program options. When the test program is running, the menu is shown on the left side of the display. The right side of the display is the output window, in which status information and/or messages are shown. The full menu path is always shown in the title line at the top of the display.

# 3.1.1 Selecting a language

| n.                           | Language |    | The test program is available in English, only.                                                |
|------------------------------|----------|----|------------------------------------------------------------------------------------------------|
| • English                    |          | -  |                                                                                                |
| C Čeština<br>C Dansk         |          |    | To change the language of the user interface, press and hold the power button for at least 4s. |
| C Deutsch                    |          |    | The language menu appears.                                                                     |
| <ul> <li>Français</li> </ul> |          | -  | Chose a language with the Up/Down Arrow Keys and press<br>" <b>OK</b> "                        |
| Cancel                       | ÷        | ок |                                                                                                |

## 3.1.2 Instrument update

The meter firmware can be updated. The files are provided via Internet download and transferred from the PC to the module.

#### Note:

- All customer specific information (User-ID, Sample-ID), stored measuring results are still in place after the update!
- The update will work only, if there a newer firmware on the module as on the meter!

To update the meter firmware:

- Download the update file to the computer from the internet.
- Connect the module to the computer via USB cable.
- Unzip the downloaded file to the module.
- Plug the module into the meter.
- Push and hold the power button for more than 4 seconds.

- The meter starts with the bootloader software and updates the firmware.

- If the f/w update is complete, the instrument will power up automatically and start the application software.

- The meter displays the language menu so that that the user can select a language.

# 3.1.3 Password

Access to any programs of the meter can be protected by a password (see the Password section of the 2100Q (is) User Manual).

In an emergency (e.g. if you cannot remember the password) you can gain access with the help of a universal password:

Universal password: HACH

# 3.2 Testprogram-Mainmenu

Switch on the instrument with pressing continually the "setting" button and a short press on the "power" button.

Power

Setting

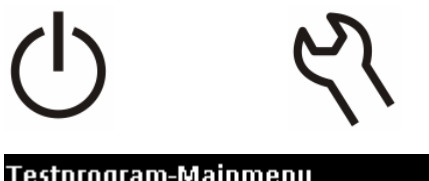

| reschrogran | restprogram-mannienu |                 |          |  |
|-------------|----------------------|-----------------|----------|--|
| Digital     |                      | Marana Bala     |          |  |
| Analog      | Marco Polo           |                 | CO POIO  |  |
|             |                      | Vers            | ion 0.48 |  |
| Module      | HW Driver V0.20      |                 |          |  |
| Inspection  |                      | Prototype HW(0) |          |  |
| Ontions     |                      |                 |          |  |
|             |                      | ISO - IrLED     |          |  |
| File Ops    |                      |                 |          |  |
| Fer         | 11                   | n/Down          | OK       |  |

You are in the "Testprogram-Mainmenu", now.

The table below contains the items shown in the main menu of the test program, with a brief description of their functions. A more detailed description is included in the following sections.

| Menu item  | Explanation                                                                                                 |
|------------|----------------------------------------------------------------------------------------------------|
| Digital    | Calls the test programs for the digital, battery and power part of the 2100Q (is) (see section 3.3 Digital) |
| Analog     | Calls the test programs for the analog part of the 2100Q (is) (see section 3.4 Analog)                      |
| Module     | Calls the test programs for the modules and peripherals of the 2100Q (is) (see section 3.5 Module)          |
| Inspection | Full Inspection, Service Inspection (see section 3.6 Inspection)                                            |
| Options    | Various special test programs/settings. (see section 3.7 Options)                                           |
| File Ops   | Backup, Restore, Copy Logger (see section 3.8 File Ops)                                                     |

Explanation of the items in the window:

| Display              | Explanation                                                                                               |
|----------------------|----------------------------------------------------------------------------------------------------|
| Marco Polo           | Name of project                                                                                           |
| Version:             | Shows the version number of the test program.                                                             |
| HW Driver:           | Shows the version number of the Hardware driver.                                                          |
| Prototype HW(0)      | Shows the hardware version of the photometer: "Prototype HW(0)",<br>"Pilotseries HW(1)" or "Series HW(2)" |
| ISO-IrLED / EPA-Lamp | Shows the instrument version: "ISO-IrLED" or "EPA-Lamp"                                                   |

# 3.3 Digital

| Testprogram-MainmenuDigitalMarco PoloAnalogVersion 0.48ModuleHW Driver V0.29InspectionPrototype HW(0)OptionsISO - IrLEDFile OpsVersion OK | <ul> <li>Select "Digital" in the Testprogram-<br/>Mainmenu</li> <li>Confirm it with "OK"</li> </ul> |
|----------------------------------------------------------------------------------------------------|----------------------------------------------------------------------------------------------------|
| Testprogram-Digital<br>Display/Keys<br>RTC<br>RAM<br>Flash<br>Sound<br>PowerManag V<br>Esc Up/Down OK                                     | • "Testprogram-Digital" appears                                                                     |

Explanation of the menu items:

| Menu item    | Explanation                                                               |
|--------------|---------------------------------------------------------------------------|
| Display/Keys | Settings and tests for display and keys. (see section 3.3.1 Display/Keys) |
| RTC          | Setting the date and time. (see section 3.3.2 RTC)                        |
| RAM          | Calls the test program for the RAM. (see section 3.3.3 RAM)               |
| Flash        | Calls the test program for the Flash. (see section 3.3.4 Flash)           |
| Sound        | Settings and tests for the sound. (see section 3.3.5 Sound)               |
| PowerManag   | <b>CAUTION</b> – For use by the development department only!              |
| Battery      | Settings and tests for the batteries. (see section 3.3.6 Battery)         |

# 3.3.1 Display/Keys

| Testprogram-Digital-Display/Keys                                                              | <ul> <li>Select "Display/Keys" in the Testprogram-</li></ul>                                     |
|-----------------------------------------------------------------------------------------------|--------------------------------------------------------------------------------------------------|
| Patterns                                                                                      | Digital menu                                                                                     |
| Contrast + Contrast: 65<br>Contrast - Backligth: 13<br>Key test Cover: closed<br>Softwaretest | <ul> <li>Confirm it with "OK"</li> <li>"Testprogram-Digital-Display/Keys"<br/>appears</li> </ul> |

Explanation of the menu items:

| Menu item    | Explanation                                                                        |
|--------------|------------------------------------------------------------------------------------|
| Patterns     | Different patterns for display tests (see section 3.3.1.1 Patterns                 |
| Contrast +   | Increments the contrast                                                            |
| Contrast –   | Decrements the contrast                                                            |
| Key test     | Calls the test program for keys (see section 3.3.1.2 Key test)                     |
| Softwaretest | Calls more softwaretests.<br>CAUTION – For use by the development department only! |

Explanation of the items in the window:

| Display    | Explanation                                             |
|------------|---------------------------------------------------------|
| Contrast:  | Shows the current status of the contrast                |
| Backlight: | Shows the current status of the backlight               |
| Cover:     | Shows the current status of the lid: "open" or "closed" |

## 3.3.1.1 Patterns

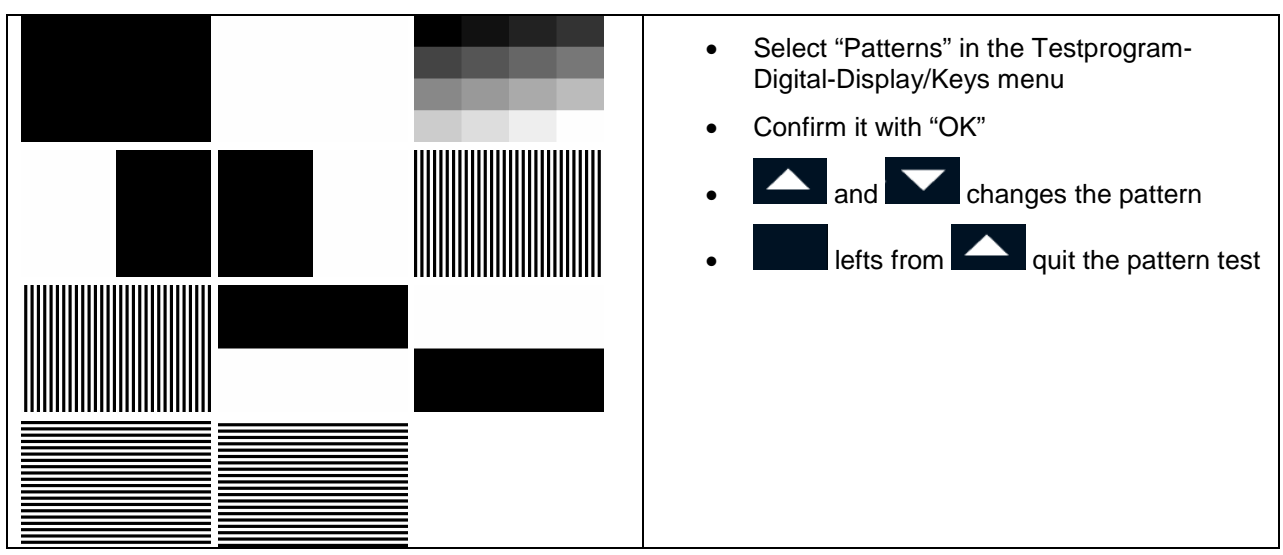

# 3.3.1.2 Key test

| Testprogram-D          | igital-Display/Keys | <ul> <li>Select "Key test" in the Testprogram-</li> </ul>                                              |
|------------------------|---------------------|----------------------------------------------------------------------------------------------------|
| Patterns               |                     | Digital-Display/Keys menu                                                                              |
| Contrast +             | Press key!          | Confirm it with "OK"                                                                                   |
| Contrast -<br>Kev test | Escape to abort!    | Keys test appears                                                                                      |
| Softwaretest           |                     | <ul> <li>Press a key and in placed of "Press key!"<br/>the name of the pressed key appears.</li> </ul> |
| Esc l                  | Jp/Down OK          |                                                                                                    |

# 3.3.2 RTC

| Testprogram-Digital-RTC<br>Set RTC |                         | <ul> <li>Select "RTC" in the Testprogram-Digital<br/>menu</li> </ul>             |
|------------------------------------|-------------------------|----------------------------------------------------------------------------------|
| Alarm                              |                         | Confirm it with "OK"                                                             |
|                                    | 11-Feb-2009<br>10:06:06 | <ul> <li>The Testprogram-Digital-RTC menu<br/>appears</li> </ul>                 |
|                                    | Alarm: ok               | <ul> <li>Chose "Set RTC" and press "OK" to set<br/>the date and time.</li> </ul> |
| Esc                                | Up/Down OK              |                                                                                  |

Explanation of the menu items:

| Menu item | Explanation                                                                                                    |
|-----------|----------------------------------------------------------------------------------------------------|
| Set RTC   | Opens the input window for the date and time.                                                                                                    |
| Alarm     | RTC alarm timer at main board is been set to current time plus 2 seconds.<br>It will be checked if the alarm interrupt has been occurred after 2 seconds. |

### Explanation of the items in the window:

| Display | Explanation                       |  |
|---------|-----------------------------------|--|
|         | Shows the current date            |  |
|         | Shows the current time            |  |
| Alarm:  | Shows the current status of Alarm |  |

## 3.3.3 RAM

| Testprogram-Digital-RAM<br>RAM write/read | <ul> <li>Select "RAM" in the Testprogram-Digital<br/>menu</li> </ul> |
|-------------------------------------------|----------------------------------------------------------------------|
|                                           | Confirm it with "OK"                                                 |
|                                           | Testprogram-Digital-RAM menu appears                                 |
|                                           |                                                                      |
|                                           |                                                                      |
| Esc Up/Down OK                            |                                                                      |

#### Explanation of the menu items:

| Menu item      | Explanation                                     |
|----------------|-------------------------------------------------|
| RAM write/read | Perform the write/read test program for the RAM |

#### Explanation of the items in the window:

| Display     | Explanation                                |
|-------------|--------------------------------------------|
| RAM test OK | Shows the result of the performed RAM test |

# 3.3.4 Flash

| Testprogram-Digital-Flash<br>Flash write/read Spansion<br>FFS get sizes Top 16*1MB<br>FFS write/read erase ok<br>Erase Lang Bloc write ok |             | •     | Select "Flash" in the Testprogram-Digital<br>menu<br>Confirm it with "OK"<br>Testprogram-Digital-Flash menu appears |  |  |
|----------------------------------------------------------------------------------------------------|-------------|-------|----------------------------------------------------------------------------------------------------|--|--|
| Fee                                                                                                    | re<br>/Down | ad ok | I                                                                                                    |  |  |
| ESC U                                                                                                    | p/Down      | ОК    |                                                                                                    |  |  |

Explanation of the menu items:

| Menu item        | Explanation                                                                  |
|------------------|------------------------------------------------------------------------------|
| Flash write/read | Test internal Flash File System                                              |
| FFS get sizes    | Shows sizes of the FFS                                                       |
| FFS write/read   | <b>CAUTION</b> – For use by the development and production departments only! |
| Erase Lang Block | <b>CAUTION</b> – For use by the development and production departments only! |

Explanation of the items in the window:

| Display (example) | Explanation  |
|-------------------|--------------|
| Spansion          | Туре         |
| Top 16*1MB        | Size         |
| erase ok          | Erase OK/NOK |
| write ok          | Write OK/NOK |
| read ok           | Read OK/NOK  |

# 3.3.5 Sound

| Testprogram-Digital-Sound<br>Key Sound | <ul> <li>Select "Sound" in the Testprogram-Digital<br/>menu</li> </ul> |
|----------------------------------------|------------------------------------------------------------------------|
| Timer Sound                            | Confirm it with "OK"                                                   |
| LTimer Sound                           | Testprogram-Digital-Sound menu appears                                 |
| Read Sound                             |                                                                        |
| Error Sound                            |                                                                        |
| Softwaretest                           |                                                                        |
| Esc Up/Down OK                         |                                                                        |

### Explanation of the menu items:

| Menu item    | Explanation                                                  |
|--------------|--------------------------------------------------------------|
| Key Sound    | Plays the key sound                                          |
| Timer sound  | Plays the timer sound                                        |
| LTimer Sound | Plays the long timer sound                                   |
| Read Sound   | Plays the read sound                                         |
| Error Sound  | Plays the error sound                                        |
| Softwaretest | <b>CAUTION</b> – For use by the development department only! |

# 3.3.6 Battery

| Testprogram-Digital-Power/Battery |                | igital-Power/Battery | • | Select "Battery" in the Testprogram-Digital |
|-----------------------------------|----------------|----------------------|---|---------------------------------------------|
|                                   | Battery Load 📤 | Battery[V]: 5.411    |   | menu                                        |
|                                   | 3.3V On/Off    | Batt Cap[%]: 100     | • | Confirm it with "OK"                        |
|                                   | 5.0V On/Off    | ExtPower[V]: 9.017   | • | Testprogram-Digital-Power/Battery menu      |
|                                   | Lamp On/Off    | Tempr.[°C]: 17.0     |   | appears                                     |
|                                   | Offset —       | Offset: 0.00         |   |                                             |
|                                   | Batt Test 🛛 🔽  | [%] 100 [V] 5.313 1  |   |                                             |
|                                   | Esc            | Un/Down OK           |   |                                             |

Explanation of the menu items:

| Menu item    | Explanation                                                  |  |  |
|--------------|--------------------------------------------------------------|--|--|
| Battery Load | Switch On/Off Load for battery                               |  |  |
| 3.3V On/Off  | Switch On/Off 3.3V peripheral (sound/lid)                    |  |  |
| 5.0V On/Off  | Switch On/Off analog power                                   |  |  |
| Lamp On/Off  | Switch On/Off Lamp/IrLED                                     |  |  |
| Offset       | <b>CAUTION</b> – For use by the development department only! |  |  |
| Batt Test    | Performs battery capacitance test.                           |  |  |
|              | Set load to battery                                          |  |  |
|              | Read voltage (load voltage)                                  |  |  |
|              | Calculate capacitance with load voltage.                     |  |  |
|              | shows the results                                            |  |  |
| Force Charge | <b>CAUTION</b> – For use by the development department only! |  |  |

Explanation of the items in the window:

| Display      | Explanation                                                               |
|--------------|---------------------------------------------------------------------------|
| Battery[V]:  | current battery voltage (Load value < 4.1 V shows "low battery!" message) |
| Batt Cap[%]: | Capacitance calculated from current battery voltage                       |
| ExtPower[V]: | External power from power adapter (9V Min:8.25V Max: 9.35V)               |
| Tempr.[°C]:  | Value of internal temperature sensor (it should be <60°C or <140°F)       |
| Offset:      | CAUTION – For use by the development department only!                     |
| [%] [V]      | Result of "Batt Test" (Voltage < 4.1 V shows "low battery!" message)      |

# 3.4 Analog

| Testprogram-Mainmenu |                 | Select "Analog" in the Testprogram-<br>Mainmenu |
|----------------------|-----------------|-------------------------------------------------|
| Digital              | Marco Polo      |                                                 |
| Analog               | Version 0.48    | Confirm it with "OK"                            |
| Module               | HW Driver V0.29 |                                                 |
| Inspection           | Prototype HW(0) |                                                 |
| Options ISO - IrLED  |                 |                                                 |
| File Ops             |                 |                                                 |
| Esc                  | Up/Down OK      |                                                 |

| Testprogram-Analog | <ul> <li>"Testprogram-Analog" appears</li> </ul> |
|--------------------|--------------------------------------------------|
| Read ADC           |                                                  |
| MUX ADC            |                                                  |
| Power              |                                                  |
| Turbidity          |                                                  |
| Adjust             |                                                  |
|                    |                                                  |
| Esc Up/Down OK     |                                                  |

Explanation of the menu items:

| Menu item | Explanation                                                     |
|-----------|-----------------------------------------------------------------|
| Read ADC  | Calls the Read menu for ADC (see section 3.4.1 Read ADC)        |
| MUX ADC   | <b>CAUTION</b> – For use by the development department only!    |
| Power     | Calls the Power menu for analog power (see section 3.4.2 Power) |
| Turbidity | Calls the turbidity menu (see section 3.4.3 Turbidity)          |
| Adjust    | <b>CAUTION</b> – For use by the development department only!    |

# 3.4.1 Read ADC

| Testprogram | n-Analog-Rea | d             | • | Select "Read ADC"    |
|-------------|--------------|---------------|---|----------------------|
| Lamp/IrLED  | Ref(180°)    | : 0.0014      |   | Analog menu          |
| Offset      | Meas(90°     | ): 0.0012     | ٠ | Confirm it with "OK" |
| Poti 90°    | Meas Filt    | 1: 0.0253     | • | Testprogram-Analo    |
| ADC16-Int   | Meas Filt    | 2: 0.0012     |   |                      |
| Statistic   | Lamp/Off     | fset Off/0.00 |   |                      |
|             | ADC Int:     | 125ms         |   |                      |
| Esc         | Up/Down      | ок            |   |                      |

- in the Testprogram-
- g-Read menu appears

## Explanation of the menu items:

| Menu item  | Explanation                                                  |  |
|------------|--------------------------------------------------------------|--|
| Lamp/IrLED | Switch On/Off Lamp/IrLED                                     |  |
| Offset     | <b>CAUTION</b> – For use by the development department only! |  |
| Poti 90°   | Sets gain potentiometer for 90° detector (0-99)              |  |
|            | To test if read value changed by potentiometer change.       |  |
| ADC16-Int  | <b>CAUTION</b> – For use by the development department only! |  |
| Statistic  | <b>CAUTION</b> – For use by the development department only! |  |

Explanation of the items in the window:

| Display     | Explanation                                          |
|-------------|------------------------------------------------------|
| Ref(180°)   | 180° detector value [V]                              |
| Meas(90°)   | 90° detector value [V]                               |
| Meas Filt1  | Second stage filter amplifier 90° detector value [V] |
| Meas Filt2  | 90° detector value [V]                               |
| Lamp/Offset | Status of Lamp/ status of Offset                     |
| ADC Int     | Sample time of analog / digital converter            |

# 3.4.2 Power

| Testprogram-/<br>5.0V On/Off<br>Offset<br>NumReadings | Analog-Power<br>+5 [V]:<br>-0.7 [V]:<br>Offset:<br>Tempr.[°C]: | 5.016<br>-0.684<br>0.00<br>21.1 | <ul> <li>Select "Power" in the Testprogram-Analog menu</li> <li>Confirm it with "OK"</li> <li>Testprogram-Analog-Power menu appears</li> </ul> |
|-------------------------------------------------------|----------------------------------------------------------------|---------------------------------|----------------------------------------------------------------------------------------------------|
| Esc                                                   | Up/Down                                                        | ок                              |                                                                                                    |

Explanation of the menu items:

| Menu item   | Explanation                                                  |
|-------------|--------------------------------------------------------------|
| 5.0V On/Off | Switch on/off analog power                                   |
| Offset      | <b>CAUTION</b> – For use by the development department only! |
| NumReadings | <b>CAUTION</b> – For use by the development department only! |

### Explanation of the items in the window:

| Display    | Explanation                                                                     |  |
|------------|---------------------------------------------------------------------------------|--|
| +5 [V]     | Value of positive analog power voltage (+5V Min: 4.9V Max: 5.2V)                |  |
| -0.7 [V]   | Value of negative analog power voltage (-0.7V Min: -0.8V Max: -0.5V)            |  |
| Offset     | CAUTION – For use by the development department only!                           |  |
| Tempr.[°C] | Value of internal temperature sensor (the same sensor as section 3.3.6 Battery) |  |

# 3.4.3 Turbidity

| Testprogram-Analog-Turbidity<br>Lamp/IrLED Turbidity: 9,78 |                      | <ul> <li>Select "Turbidity" in the Testprogram-<br/>Analog menu</li> </ul> |
|------------------------------------------------------------|----------------------|----------------------------------------------------------------------------|
| AutoRange                                                  | Ratio* M/R: 0.7114   | Confirm it with "OK"                                                       |
| Gain Level                                                 | Ref(180°): 2.4463    | Testprogram-Analog-Turbidity menu                                          |
| Offset                                                     | Meas(90°): 0.8955    | appears                                                                    |
| 10x Average                                                | Cal/Lmp/Offs. 1 /On/ |                                                                            |
| Cal.Curve                                                  | ✓GnL./Aut./10x 1/On/ | Note: Typical values for 10 NTU vial (Turbidity,                           |
| Esc                                                        | Up/Down OK           | Ratio, Ref, Meas) are shown in picture left side                           |

## Explanation of the menu items:

| Menu item   | Explanation                                                   |  |
|-------------|---------------------------------------------------------------|--|
| Lamp/IrLED  | Switch On/Off Lamp/IrLED                                      |  |
| AutoRange   | <b>CAUTION</b> – For use by the development departments only! |  |
| Gain Level  | CAUTION – For use by the development departments only!        |  |
| Offset      | <b>CAUTION</b> – For use by the development departments only! |  |
| 10x Average | <b>CAUTION</b> – For use by the development departments only! |  |
| Cal.Curve   | <b>CAUTION</b> – For use by the development departments only! |  |
| Dark Adj.   | <b>CAUTION</b> – For use by the development departments only! |  |

| Edit Poti CAUTION – For use by the development departments only! |  |
|------------------------------------------------------------------|--|
|------------------------------------------------------------------|--|

| Explanation of the | e items in the window: |
|--------------------|------------------------|
|--------------------|------------------------|

| Display       | Explanation                                                                       |  |
|---------------|-----------------------------------------------------------------------------------|--|
| Turbidity     | Value of current calculated turbidity                                             |  |
| Ratio M/R     | Value of 180°/90° detector ratio                                                  |  |
| Ref(180°)     | 180° detector value [V]                                                           |  |
| Meas(90°)     | 90° detector value [V] regarding selected gain level                              |  |
| Cal/Lmp/Offs  | Index selected cal. curve / status of lamp/IrLED / status of offset               |  |
| GnL./Aut./10x | Status of gain level / status of automatic level selection / 10 times measurement |  |

# 3.5 Module

| Testprogram-M<br>Digital<br>Analog<br>Module<br>Inspection<br>Options<br>File Ops<br>Esc L                           | ainmenu<br>Marco Polo<br>Version 0.48<br>HW Driver V0.29<br>Prototype HW(0)<br>ISO - IrLED | • | Select "Module" in the Testprogram-<br>Mainmenu<br>Confirm it with "OK" |
|----------------------------------------------------------------------------------------------------|--------------------------------------------------------------------------------------------|---|-------------------------------------------------------------------------|
| Testprogram-Module<br>Identification<br>HW Status USB Module<br>SW Version<br>Peripherals<br>Power<br>Esc Up/Down OK |                                                                                            | • | "Testprogram-Module" appears                                            |

Explanation of the menu items:

| Menu item      | Explanation                                                   |  |
|----------------|---------------------------------------------------------------|--|
| Identification | Performs the identification of Modules                        |  |
| HW Status      | <b>CAUTION</b> – For use by the development departments only! |  |
| SW Version     | Reads SW version of Module firmware and shows the result      |  |
| Peripherals    | <b>CAUTION</b> – For use by the development departments only! |  |
| Power          | <b>CAUTION</b> – For use by the development departments only! |  |

## Explanation of the items in the window:

| Display                          | Explanation                                                  |
|----------------------------------|--------------------------------------------------------------|
| USB Module /<br>Module not found | When USB Module is detected, then "USB Module" is been shown |
| SW Version (x.yyy)               | x: bootloaderversion yyy: firmwareversion                    |

# 3.6 Inspection

| Testprogram-M<br>Digital<br>Analog<br>Module<br>Inspection<br>Options<br>File Ops<br>Esc L       | ainmenu<br>Marco Polo<br>Version 0.48<br>HW Driver V0.29<br>Prototype HW(0)<br>ISO - IrLED<br>p/Down OK | <ul> <li>Select "Inspection" in the Testprogram-<br/>Mainmenu</li> <li>Confirm it with "OK"</li> </ul> |
|--------------------------------------------------------------------------------------------------|----------------------------------------------------------------------------------------------------|----------------------------------------------------------------------------------------------------|
| Testprogram-In<br>Test中文取消<br>Full Inspection<br>HardwareCheck<br>Adjust/Calib.<br>Service Insp. | spection                                                                                                | "Testprogram-Inspection" appears                                                                       |

## Explanation of the menu items:

| Menu item       | Explanation                                                                                                    |
|-----------------|----------------------------------------------------------------------------------------------------|
| FI-Chinese      | <b>CAUTION</b> – For use by the development and production departments only!                                                               |
| Full Inspection | <b>CAUTION</b> – For use by the development and production departments only!                                                               |
| HardwareCheck   | This is the Hardware Check part from the Service Inspection, only.                                                                         |
| Adjust/Calib    | This is the Adjust-Calibration part from the Service Inspection, only.                                                                     |
| Service Insp    | This is the Service Inspection, included the Hardware Check and the Adjust/Calibration (see section 5.5 Service Inspection (after repair)) |

# 3.7 Options

| Testprogram-MainmenuDigitalMarco PoloAnalogVersion 0.48ModuleHW Driver V0.29InspectionPrototype HW(0)OptionsISO - IrLEDFile OpsUp/DownOK |  | • | Select "Options" in the Testprogram-<br>Mainmenu<br>Confirm it with "OK" |
|----------------------------------------------------------------------------------------------------|--|---|--------------------------------------------------------------------------|
| Testprogram-OptionsHW-VersionUITP V030048Factory setup<br>RemoteLP V000014SW resetSW resetUpdate LPS/N 09060 C000005                     |  | • | "Testprogram-Options" appears                                            |

Explanation of the menu items:

| Menu item     | Explanation                                                   |  |
|---------------|---------------------------------------------------------------|--|
| HW-Version    | <b>CAUTION</b> – For use by the development departments only! |  |
| Factory setup | Delivery State, Serial Number                                 |  |
| Remote        | <b>CAUTION</b> – For use by the development departments only! |  |
| Update LP     | Update the bootloader program                                 |  |
|               |                                                               |  |

Explanation of the items in the window:

| Display          | Explanation                                  |
|------------------|----------------------------------------------|
| UITP Vxxxxx      | Firmware version                             |
| LP Vxxxxx        | Bootloader version                           |
| SW/HW reset      | Last executed reset type                     |
| S/N YYMM0C0xxxxx | Xxxxx: counted number of instrument for YYMM |

# 3.7.1 Factory setup

| TPOptions-FactorySettings<br>Delivery State | <ul> <li>Select "Factory setup" in the Testprogram-<br/>Options menu</li> </ul> |
|---------------------------------------------|---------------------------------------------------------------------------------|
| SerialNumber                                | Confirm it with "OK"                                                            |
|                                             | <ul> <li>"TPOptions-FactorySettings" appears</li> </ul>                         |
|                                             |                                                                                 |
|                                             |                                                                                 |
| Esc Up/Down OK                              |                                                                                 |

Explanation of the menu items:

| Menu item                                                                                                    | Explanation                                                                                                    |
|----------------------------------------------------------------------------------------------------|----------------------------------------------------------------------------------------------------|
| Delivery State TPOptions-FactorySettings D D Delivery State S Execute Delivery State? This will delete all user data! Cancel OK | Touching the 'OK' key causes all instrument<br>settings that have been changed by the customer<br>to be reset to the default values (factory settings).<br>All measurement data are deleted. |
| SerialNumber                                                                                                    | A window opens, in which the serial number of the photometer can be entered / changed.                                                                                                    |
| Enter S/N of Instrument:                                                                                                    |                                                                                                    |
| 0906000005                                                                                                    |                                                                                                    |
| Push ▲ or ▼ to select a value.<br>Push ▶ to move to next space.                                                                 |                                                                                                    |
| <                                                                                                    |                                                                                                    |

# 3.7.2 Update LP

| Wechseldatenträger (F:)         Datei       Bearbeten Ansicht Eavoriten Extras 2         Zurück       Image: Southen For the Southen For the Southen For | <ul> <li>If it necessary to update the loader program, copies the "LP_EF.blk" file from PC to the Module.</li> <li>Plug in the module in the meter</li> </ul> |
|----------------------------------------------------------------------------------------------------|----------------------------------------------------------------------------------------------------|
| Testprogram-OptionsHW-VersionUITP V031051Factory setupLP V000010RemoteHW resetUpdate LPS/N 0906 C000005EscUp/DownOK                                                                                                    | <ul> <li>Select Update LP in the "Testprogram-<br/>Options" menu.</li> </ul>                                                                                  |

# 3.8 File Ops

| Testprogram-M<br>Digital<br>Analog<br>Module<br>Inspection<br>Options<br>File Ops<br>Esc L  | ainmenu<br>Marco Polo<br>Version 0.48<br>HW Driver V0.29<br>Prototype HW(0)<br>ISO - IrLED<br>p/Down OK | <ul> <li>Select "File Ops" in the Testprogram-<br/>Mainmenu</li> <li>Confirm it with "OK"</li> </ul> |  |
|---------------------------------------------------------------------------------------------|----------------------------------------------------------------------------------------------------|----------------------------------------------------------------------------------------------------|--|
| Testprogram-FileOps.<br>Browse Main de<br>Browse Module<br>Backup<br>Restore<br>Copy Logger |                                                                                                    | "Testprogram-File Ops" appears                                                                       |  |

## Explanation of the menu items:

| Menu item     | Explanation                                                              |  |
|---------------|--------------------------------------------------------------------------|--|
| Browse Main   | <b>CAUTION</b> – For use by the development department only!             |  |
| Browse Module | <b>CAUTION</b> – For use by the development department only!             |  |
| Backup        | Makes a backup from the 2100Q (is) (see section 3.8.1 Backup)            |  |
| Restore       | Restores a saved backup from the 2100Q (is) (see section 3.8.2 Restore)  |  |
| Copy Logger   | Copies the logger file to the USB module (see section 3.8.3 Copy Logger) |  |

# 3.8.1 Backup

The menu "Backup" offers the possibility to store all measuring data, Operator ID, Sample ID, password and all adjustable data on a USB OTG Adapter (Module #7)

| Testprogram-FileOps.<br>Browse Main de<br>Browse Module<br>Backup<br>Restore<br>Copy Logger<br>Esc Up/Down OK                                                                                                    | <ul> <li>Plug in a USB OTG Adapter (Module #7)</li> <li>Select "Backup" in the FileOps-Submenu</li> <li>Confirm it with "OK"</li> </ul>                                |
|----------------------------------------------------------------------------------------------------|----------------------------------------------------------------------------------------------------|
| Press Start to<br>backup instrument!                                                                                                    | <ul> <li>Press "Start" to backup the instrument!</li> <li>It will take up to 30 sec</li> </ul> Note: Are already backup files on the module, they will be overwritten! |
| Backup complete<br>082 files processed.                                                                                                    | <ul> <li>Press "Exit" when the backup is complete</li> <li>Note: If "000" files are shown then the copy process was failed.</li> </ul>                                 |
| Exit<br>Wechseldatenträger (F:)<br>Datei Bearbeiten Ansicht Eavoriten Extras 2<br>2urück · O · D Suchen Ordner III ·<br>Adregse F:<br>Datei- und Ordneraufgaben · U U.T.P.TURB.blk<br>U U.T.P.TURB.blk · U U.T.P.TURB.blk<br>U U.T.P.TURB.blk · U U.S.b.kt<br>Datei- U Ordneraufgaben · O · O · O · O · O · O · O · O · O · | <ul> <li>Connect the USB OTG Adapter (Module #7) with a PC.<br/>On the Module would create the folder<br/>"backup".</li> </ul>                                         |

## 3.8.2 Restore

Wechseldatenträger (F:) On the USB OTG Adapter (Module #7) \_ 🗆 🔀 Datei Bearbeiten Ansicht Eavoriten Extras ? must be the folder "backup" which would created by carried out the backup routine. 🔇 Zurück 👻 🕥 👻 🏂 🔎 Suchen 😥 Ordner 🛛 🎹 🗸 Adresse 🗢 F:\ 👻 🔁 Wechseln zu Name 🔻 Datei- und Ordneraufgaben 🛛 😵 UI\_TP\_TURB.blk Logger\_LPG439\_MOD\_USB.txt Andere Orte \* screens 🚞 logger ۲ Details 🔁 Ing Wechseldatenträger (F:) Wechseldatenträger inspection datalog Dateisystem: FAT 📄 backup < > Select "Restore" in the FileOps-Submenu Testprogram-FileOps. Browse Main de Confirm it with "OK" Browse Module Backup Restore Copy Logger Up/Down Esc οк  $( \neg )$ Restore Press "Start" to restore the instrument! Press Start to restore instrument! Cancel Start  $(\Box)$ Restore Press "Exit" when the restore is complete The backup is restored, now. **Restore** complete 082 files processed. Note: If "000" files are shown then the copy process was failed. Exit

Note: All current data on the meter will be overwritten when restoring the backup files!

## 3.8.3 Copy Logger

The 'Copy Logger' function copies the meter's event log to the USB modul. The event log contains the instrument history and a record of any error messages.

This function can help service personnel to identify errors more quickly, especially when it is not clear what is wrong or when customers' are unable to provide sufficient information.

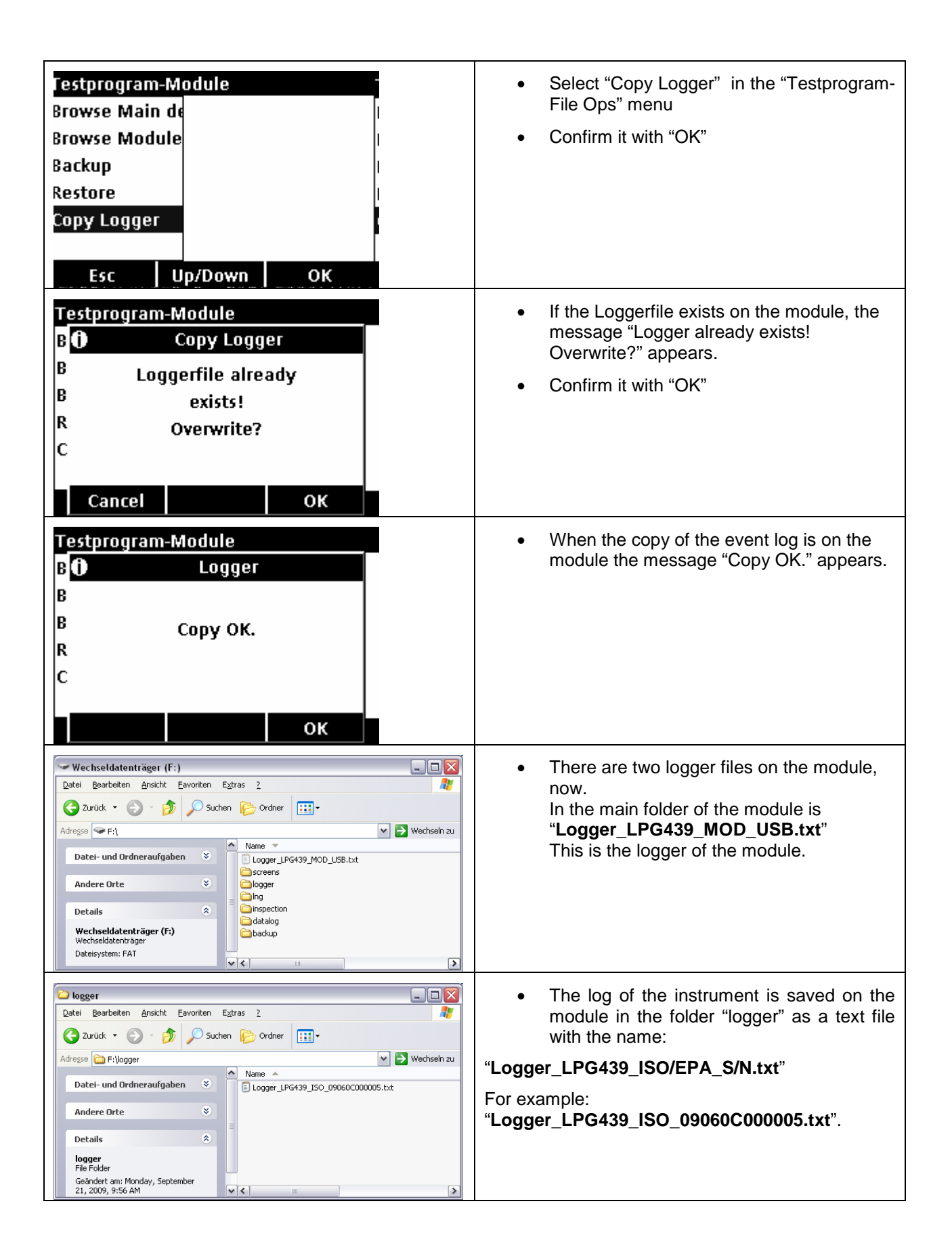

## Explanation of the content of the event logs:

| Display           | Explanation                                                                                        | Example                                              |
|-------------------|----------------------------------------------------------------------------------------------------|------------------------------------------------------|
| First line:       | Instrument name and serial number                                                                  | 2100Q (is),S/N 09060C000005                          |
| Second line:      | Software version                                                                                   | Instrument Version:,0.27                             |
| Additional lines: | Time and date of the log entry and an index number that provides more information about the entry. | 2006-01-12 12:45:43,2,<br>2006-01-12 12:45:46,4,130, |

Explanation of the index numbers of the event logs from the instrument:

| Indexnumber | Explanation                    |                              |  |
|-------------|--------------------------------|------------------------------|--|
| 1           | Enter comments                 |                              |  |
| 2           | Start User Interfac            | e                            |  |
| 3           | Start Testprogram              |                              |  |
| 4, xxx      | Read Ratio                     |                              |  |
|             | XXX                            | Explanation                  |  |
|             | [1]                            | ADC Error                    |  |
|             | [2]                            | Overrange                    |  |
|             | [3]                            | Underrange                   |  |
|             | [4]                            | Exceeds Range Limit          |  |
|             | [5]                            | Undercuts Range Limit        |  |
|             | [6]                            | Ref Detector Signal to low   |  |
|             | [7]                            | Lid open                     |  |
|             | [8]                            | Lamp error                   |  |
|             | [9]                            | Low Batterie                 |  |
| 5           | HW Reset                       |                              |  |
| 6,xxxx      | Low Batterie                   |                              |  |
| 7,xxxx      | Temperature too high           |                              |  |
| 8           | RST: Average value             |                              |  |
| 9           | RST: Confidence level too low  |                              |  |
| 10          | Send Data during connecting PC |                              |  |
| 11,xxxx     | USB Module out of memory       |                              |  |
|             | XXXX                           | freespace in Bytes           |  |
| 12,xxxx     | Filesystem error               |                              |  |
|             | XXXXX                          | Explanation                  |  |
|             | [1]                            | Delete Last Reading          |  |
|             | [2]                            | Delete Datalog               |  |
|             | [3]                            | Read/Seek Error              |  |
|             | [4]                            | Store Data                   |  |
|             | [5]                            | Store Reading Log            |  |
|             | [6]                            | Store VerifyCalLog           |  |
|             | [7]                            | Compress Reading Log         |  |
|             | [8]                            | Compress VerifyCalLog        |  |
|             | [9]                            | Store Calibration            |  |
|             | [10]                           | Compress Calibration History |  |

| 14,хх,ууууууу | Communication Error, Message lost |                         |  |  |  |
|---------------|-----------------------------------|-------------------------|--|--|--|
|               | XX                                | OP Code                 |  |  |  |
|               | а                                 | General CommandTxTask   |  |  |  |
|               | b                                 | PrinterCommandTask      |  |  |  |
|               | С                                 | FileSystemCommandTxTask |  |  |  |
|               | d                                 | UartReceptionTask       |  |  |  |
|               | A0                                | GET IDENT               |  |  |  |
|               | A1                                | GET SW VER              |  |  |  |
|               | A2                                | GET STATUS              |  |  |  |
|               | A3                                | ENABLE CHARGING         |  |  |  |
|               | A4                                | SET DATE TIME           |  |  |  |
|               | A5                                | GET DATE TIME           |  |  |  |
|               | A6                                | BARCODE READER          |  |  |  |
|               | A7                                | SEND TEMP               |  |  |  |
|               | A8                                | BARCODE EVENT           |  |  |  |
|               | A9                                | GET TEMP                |  |  |  |
|               | AA                                | READ POWER STATUS       |  |  |  |
|               | AB                                | SET CHARGING TYPE       |  |  |  |
|               | AC                                | GO TO SLEEP MODE        |  |  |  |
|               | AD                                | SET BATT LOAD           |  |  |  |
|               | AE                                | FORCE CHARG             |  |  |  |
|               | B0                                | CREATE PAGE             |  |  |  |
|               | B1                                | DELETE PAGE             |  |  |  |
|               | B2                                | CLEAR PAGE              |  |  |  |
|               | B3                                | SEND PAGE               |  |  |  |
|               | B4                                |                         |  |  |  |
|               | B5                                |                         |  |  |  |
| B6            |                                   | DRAW LINE               |  |  |  |
|               | B7                                | PAINT RECT              |  |  |  |
|               | B8                                | GET PRINTER STATUS      |  |  |  |
|               | C0                                | SEND STRING             |  |  |  |
|               | C1                                | GET BARCODE             |  |  |  |
|               | C2                                |                         |  |  |  |
|               | C3                                | SET EW EILENAME         |  |  |  |
|               | C4                                | UPLOAD FW               |  |  |  |
|               | C5                                | F OPEN                  |  |  |  |
|               | C6                                | F CLOSE                 |  |  |  |
|               | C7                                | F GET VERSION           |  |  |  |
|               | C8                                |                         |  |  |  |
|               | C9                                | F ENTER FS              |  |  |  |
|               | CA                                | F RELEASE FS            |  |  |  |
|               | СВ                                | F FORMAT                |  |  |  |
|               | CC                                | F GET FREE SPACE        |  |  |  |
|               | CD                                | F MK DIR                |  |  |  |
|               | CF                                | F CH DIR                |  |  |  |
|               | CF                                | F RM DIR                |  |  |  |
|               | D0                                | F GET DRIVE             |  |  |  |
|               | D1                                | F CH DRIVE              |  |  |  |
|               | <br>D2                            | F GET CWD               |  |  |  |
| D3 F_GET_DCWI |                                   | F GET DCWD              |  |  |  |
|               |                                   | F RENAME                |  |  |  |
| D5 F MOVE     |                                   | F MOVE                  |  |  |  |
|               | D6                                | F DELETE                |  |  |  |
|               | D7                                | F_FILE_LENGTH           |  |  |  |

| D8         | F FIND FIRST                        |
|------------|-------------------------------------|
| D9         | F FIND NEXT                         |
| DA         | F SET TIME DATE                     |
| DB         | F GET TIME DATE                     |
| DC         |                                     |
| סס         | F FLUSH                             |
| DE         | F WRITE                             |
| DE         |                                     |
| EO         |                                     |
|            |                                     |
| E7         |                                     |
|            |                                     |
|            |                                     |
|            |                                     |
| ED         |                                     |
| E6         |                                     |
| E/         |                                     |
| E8         |                                     |
| E9         | F_GET_OEM                           |
| EA         | F_SET_ATTR                          |
| EB         | F_GET_ATTR                          |
| EC         | F_TRUNCATE                          |
| FF         | OP_OUT_OF_RANGE                     |
| ууууууууу  | Errorcode                           |
| 0x0000001  | GENERAL_MAIL_BOX_OUT_OF_RANGE       |
| 0x0000002  | FS_MAIL_BOX_OUT_OF_RANGE            |
| 0x0000004  | PRINTER_MAIL_BOX_OUT_OF_RANGE       |
| 0x0000008  | MAIL_BOX_OUT_OF_RANGE               |
| 0x0000010  | SEM_GENERAL_PACKET_ACK_OUT_OF_RANGE |
| 0x0000020  | SEM_FS_PACKET_ACK_OUT_OF_RANGE      |
| 0x00000040 | SEM_PRINTER_PACKET_ACK_OUT_OF_RANGE |
| 0x0000080  | SEM_RESPONSE_DATA_OUT_OF_RANGE      |
| 0x00000100 | UART_TX_OUT_OF_RANGE                |
| 0x00000200 | UART_TX_NOT_OWNED                   |
| 0x00000400 | UART_GET_STRING_ERROR               |
| 0x0000800  | UART_TX_ERROR                       |
| 0x00001000 | GENERAL_COMMAND_Q_FULL              |
| 0x00002000 | FS_COMMAND_Q_FULL                   |
| 0x00004000 | PRINTER_COMMAND_Q_FULL              |
| 0x00008000 | SEM_PRINTER_PKT_OUT_OF_RANGE        |
| 0x00010000 | GENERAL_COMMAND_Q_NOT_CREATED       |
| 0x00020000 | FS_COMMAND_Q_NOT CREATED            |
| 0x00040000 | PRINTER_COMMAND, Q NOT CREATED      |
| 0x00100000 | SEM FS MAIN OUT OF RANGE            |
| 0x00200000 | FS NO MESG BLOCKS                   |
| 0x00400000 | FS COMMAND ACK TIMEOUT              |
| 0x00800000 | FS COMMAND NO Q SLOT                |
| 0x01000000 | GM SEM ERROR                        |
| 0x02000000 | GM MAILBOX ERROR                    |
| 0x04000000 | GM MAILBOX TIMEOUT ERROR            |
| 0x08000000 | GM_QUEUE_ERROR                      |
| 0x10000000 | Q OUT OF RANGE CODE                 |
| 0x2000000  |                                     |
| 072000000  |                                     |
| 0v1000000  |                                     |
| 0x40000000 | NO_MODULE_COM                       |

| 15 | Language  |                                                  |
|----|-----------|--------------------------------------------------|
|    | Error no. | Explanation                                      |
|    | [1]       | Selecting failed (write to language flash block) |
|    | [2]       | Updating from Module failed                      |

## Explanation of the index numbers of the event logs from the modul:

| Indexnumber | Explanation        |                         |                                |  |
|-------------|--------------------|-------------------------|--------------------------------|--|
| 101         | Enter comments     |                         |                                |  |
| 102         | Reset              |                         |                                |  |
| 103,xxxx    | Communication Erro | or, message lost        |                                |  |
|             | XX                 | OP Code                 |                                |  |
|             | 0xA5               | GET_DATI                | E_TIME                         |  |
|             | 0xA8               | BARCODE                 | _EVENT                         |  |
|             | 0xA9               | GET_TEM                 | P                              |  |
|             | 0xAA               | GET_POW                 | /ER_STATUS                     |  |
| 104,x,yyyy  | Communication Erro | or, low laye            | r                              |  |
|             | X                  |                         |                                |  |
|             | 1                  | UART rese               |                                |  |
|             |                    | уууу                    | Explanation                    |  |
|             |                    | 0x08                    | Arbitration lost detected      |  |
|             |                    | 0x10                    | Overrun error                  |  |
|             |                    | 0x20                    | Framing error                  |  |
|             |                    | 0x40                    | Parity error                   |  |
|             |                    | 0x                      | undefined errors               |  |
|             | 2                  | Packet cor              | rupt                           |  |
|             |                    | уууу                    | Explanation                    |  |
|             |                    | invOC                   | Invalid opcode                 |  |
|             |                    |                         | invalid opcode length          |  |
|             |                    | invQ                    | invalid queue                  |  |
|             |                    | invC3                   | invalid checksum               |  |
|             | 2                  | INVPACKL<br>Recourse of |                                |  |
|             | 0                  | Resource                | Explanation                    |  |
|             |                    | gotES                   | act filesystem resource failed |  |
|             |                    | geirs                   | put filesystem resource failed |  |
|             |                    | putF3                   | act general resource failed    |  |
|             |                    | putGen                  | put general resource failed    |  |
|             |                    | getBC                   | get barcode resource failed    |  |
|             |                    |                         | put barcode resource failed    |  |
|             |                    | getPrnt                 | get printer resource failed    |  |
|             |                    | putPrnt                 | put printer resource failed    |  |
|             | 4                  | Message e               |                                |  |
|             |                    | vvvv                    | Explanation                    |  |
|             |                    | errFS                   | filesystem message error       |  |
|             |                    | timeoutFS               | filesystem message timeout     |  |
|             |                    | aen                     | general message error          |  |
|             |                    | bc                      | barcode message error          |  |
|             |                    | prnt                    | printer message error          |  |

| 105,xxxx | Batterie Detection |                                           |  |
|----------|--------------------|-------------------------------------------|--|
|          | XXXX               | Explanation                               |  |
|          | 1;V                | Threshold uncertainty (BattChargeVoltage) |  |
|          | 2;V                | Deep Discharged (BattLoadVoltage)         |  |
| 106,xxxx | Batterie Charging  |                                           |  |
|          | XXXX               | Explanation                               |  |
|          | 1;h                | Charge timeout (ChargeTime)               |  |
|          | 2;c                | Overtemperature (Temperature)             |  |
|          | 3;V                | Overvoltage (BattChargeVoltage)           |  |
| 107,xxxx | Memory             |                                           |  |
|          | XXXX               | Explanation                               |  |
|          | 1;                 | Flash CRC error (MemoryName)              |  |
|          | 2;                 | Filesystem CRC error (FileName)           |  |
|          | 3;                 | Filesystem access error (FileName)        |  |
|          | 4; -               | Filesystem format                         |  |

# 4 Repairs

# 4.1 Lamp removing (only 2100Q)

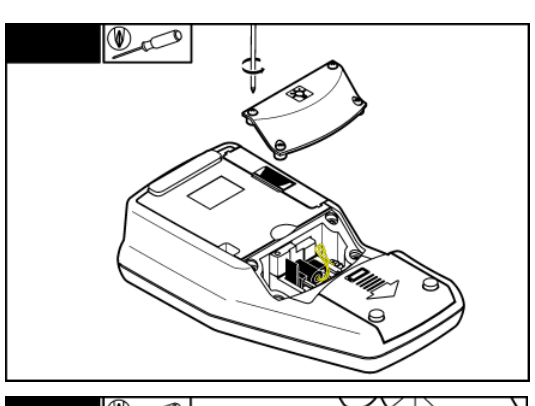

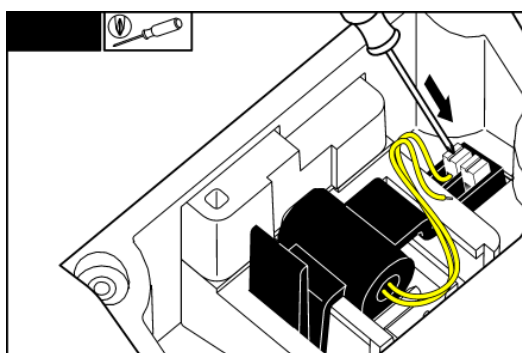

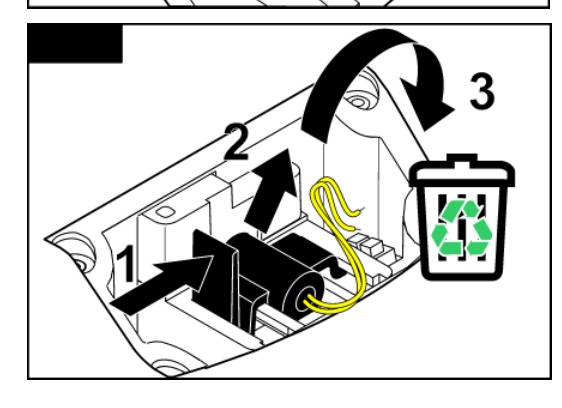

4.2 Lamp installing (only 2100Q)

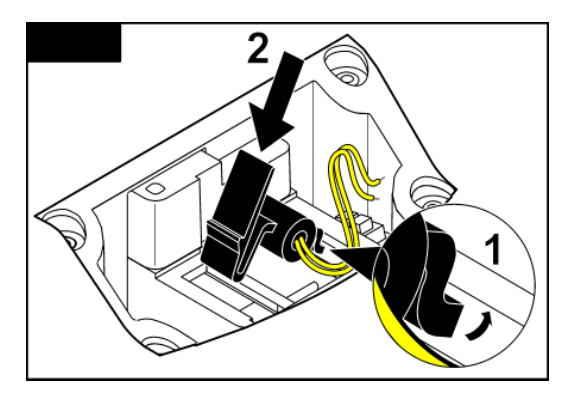

1. Loosen the four screws from the lamp cover

2. Plug out the wires from the lamp with pressing the noses.

3. Remove the lamp, now.

1. Plug in the Lamp

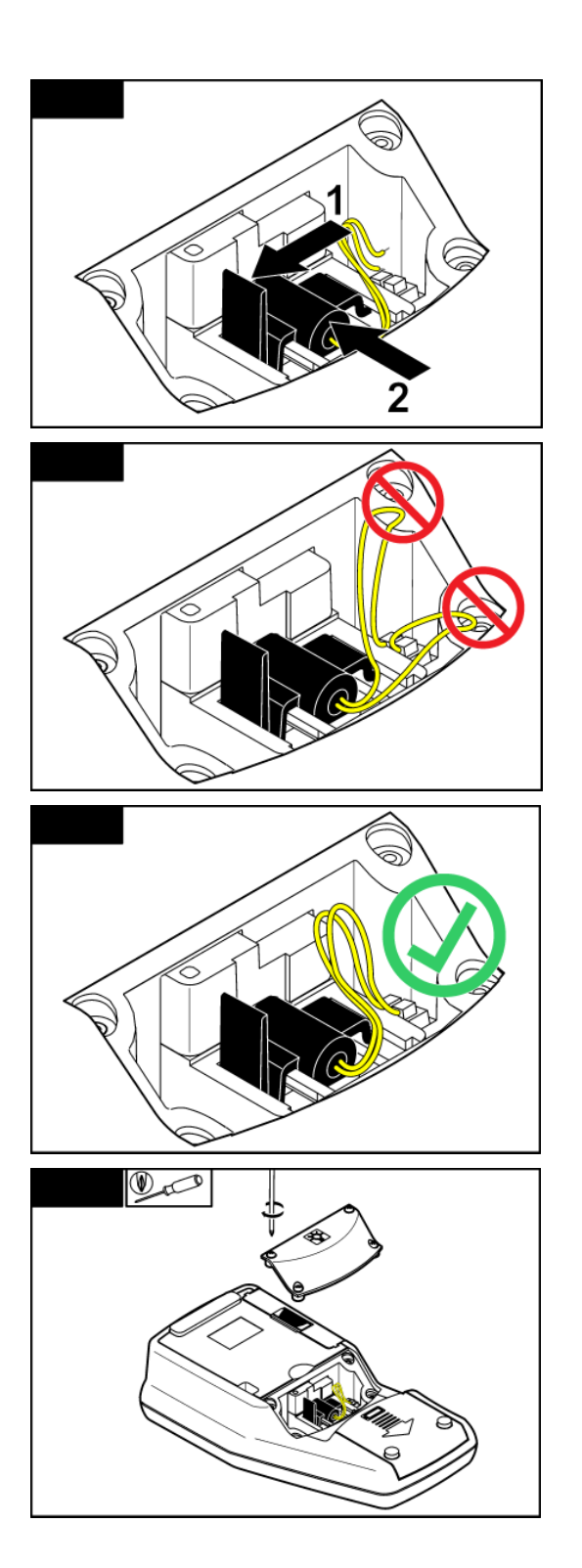

2. Note: Don't squash the wires

3. Replace the lamp cover

# 4.3 Opening the Meter

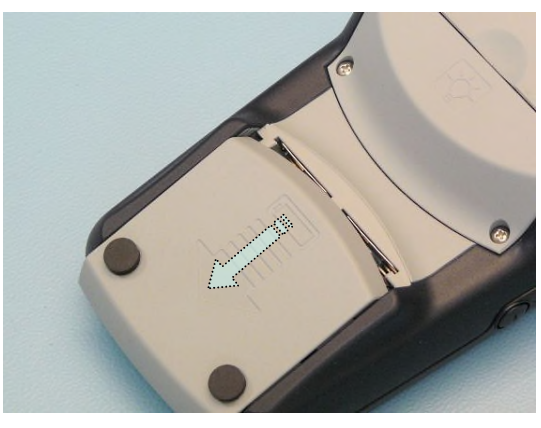

### Only 2100Q:

1. Remove the Lamp (see section 4.1 Lamp removing (only 2100Q))

## For 2100Q and 2100Q is

- 2. Remove the battery cover.
- 3. Remove the batteries, if they are installed.

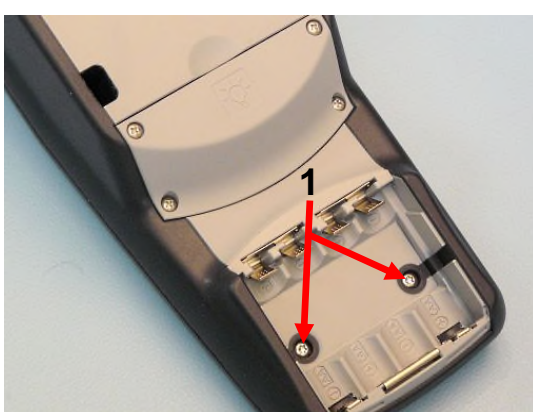

4. Loosen the two screws (1) in the battery compartment

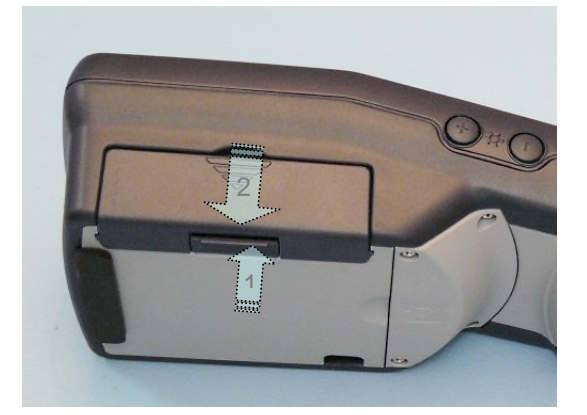

5. Remove the module on the left side of the metere: Pull outside the noses, and pull down the module

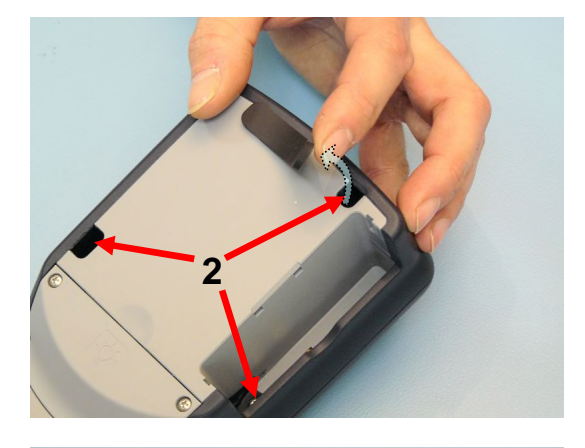

- 6. Lift the right side from the large rubber foot7. Loosen the three screws (2)

# 4.4 Main board with Display

8. Lift the housing top (3) of the photometer.

Note: Before replace the housing check that the seal is intact.

Return the turbidimeter to its original state by carrying out steps 1 to 8 in reverse order.

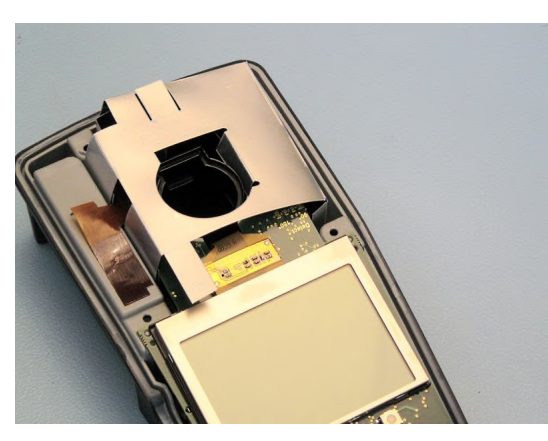

1. Open the turbidimeter (see section 4.3 Opening the Meter)

Note: By close the turbidimeter check that the ESD shield contacts the display

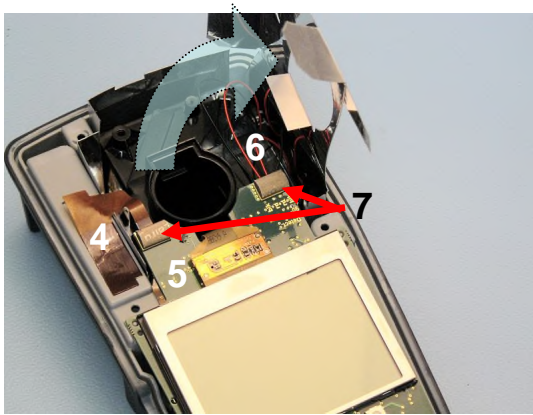

2. Fold the Cap of the ESD shield out.

Note: By fold the shield back, check that both conductive EMI Gaskets (7) are in place and contacts the ESD shield!

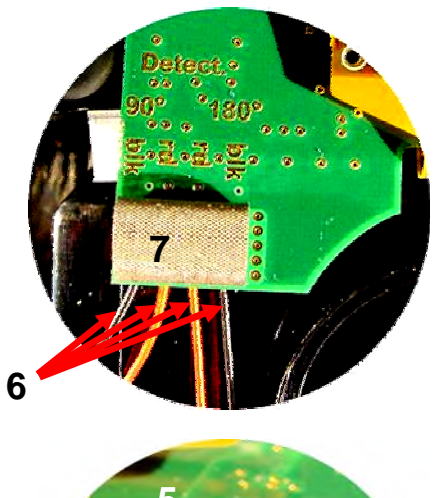

3. Plug out the four detector wires (6) from the optical bench.

 $\rightarrow$ To determine the wires at 90° and at 180° see the picture at section 4.6 Optical Bench

**Note:** By install a new main board (5) it requires definitely more forces to plug in the detector wires (6).Use a pliers to plug in!

4. Disconnect the connector board (4) from the main board (5).

**Note:** It's a zero force socket in use for the connection. At first pull the clip from the zero force socket, then pull the connector from connector board.

5. Remove the main board (5) with display

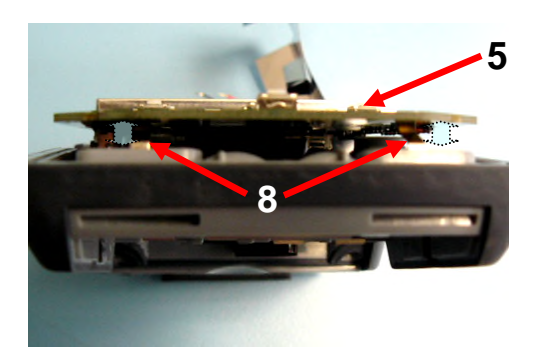

**Note:** By install the main board (5) both battery contacts (8) should be have enough springiness (min: 1.5 mm distance)!

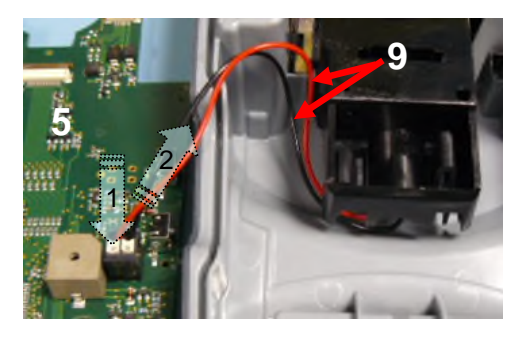

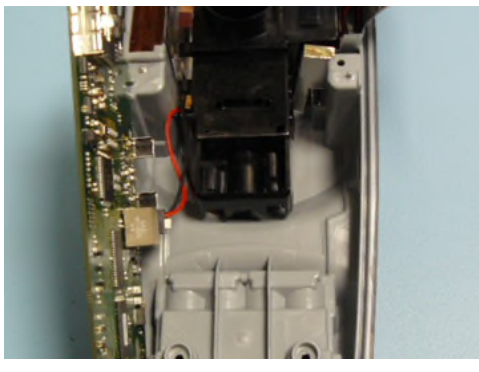

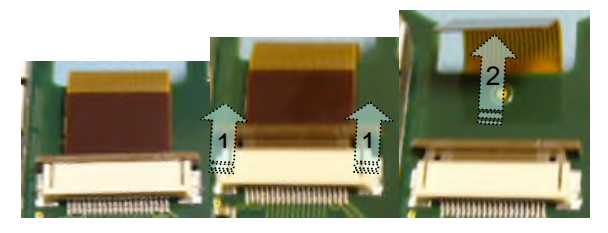

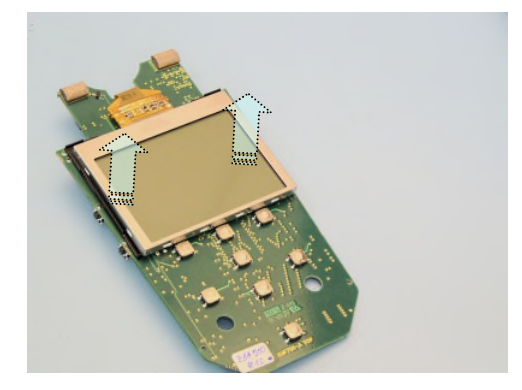

## Only 2100Q is:

Disconnect the LED:

6. Press the noise, and Pull the LED - wire

**Note:** By install the main board (5) the LED wires (9) should be have there place left from the optical bench!

For 2100Q and 2100Q is 7. Disconnect the display.

**Note:** It's a zero force socket in use for the connection. At first pull the clip from the zero force socket, then pull the display - connector.

8. Now, you can lift the display from the main board

Return the turbidimeter to its original state by carrying out steps 1 to 8 in reverse order.

# 4.5 Battery contacts

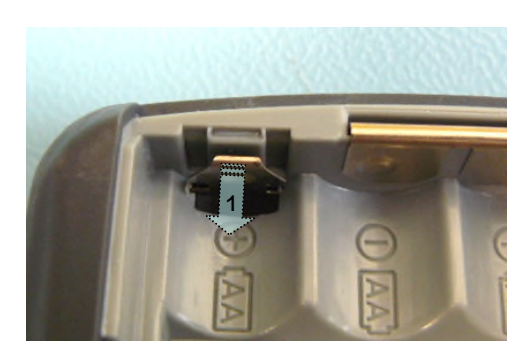

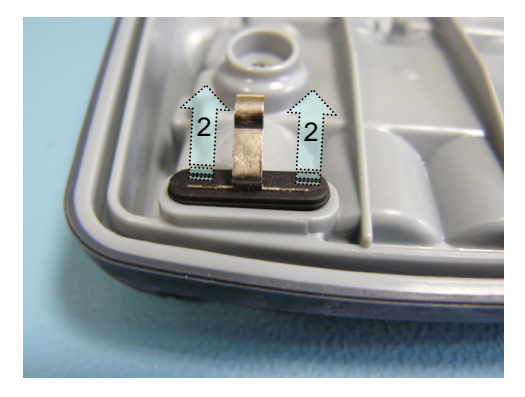

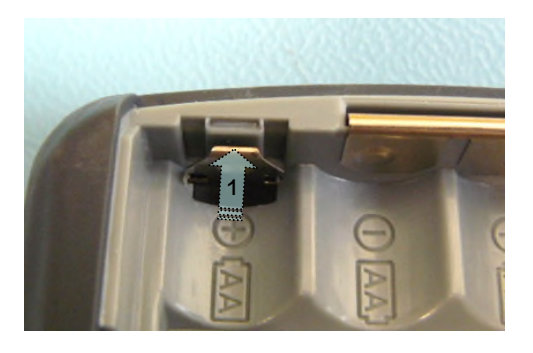

- 1. Open the turbidimeter (see section 4.3 Opening the Meter.
- 2. Remove the main board with display (see section 4.4 Main board with Display)
- 3. Pull the battery contact in the battery compartment.
- 4. Turn the housing
- 5. Lift the battery contact out of the housing

Note: While inserts the contact press it outside

# 4.6 Optical Bench

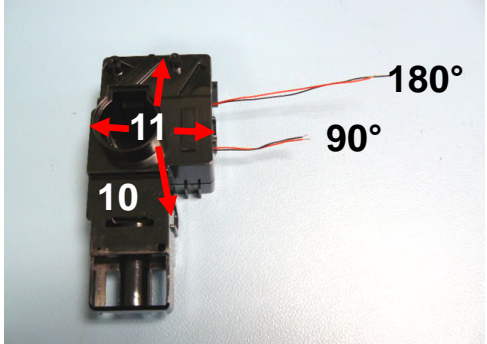

- 1. Open the turbidimeter (see section 4.3 Opening the Meter.
- 2. Remove the main board with display (see section 4.4 Main board with Display)
- 3. Remove the Optical Bench (10)
- 4. Gently release the 4 latches (11)

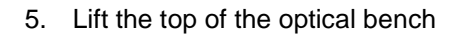

*Note:* By replacing the top *don't squash the wires* 

Return the turbidimeter to its original state by carrying out steps 1 to 5 in reverse order.

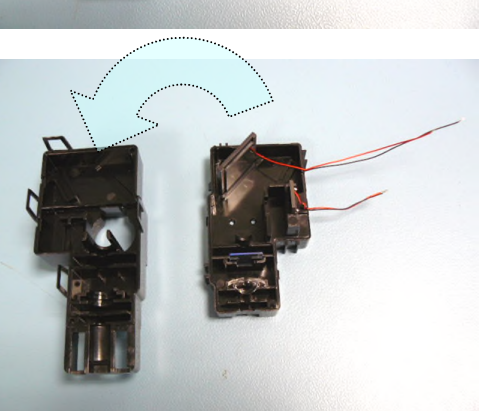

# 4.7 Location of component in beam path

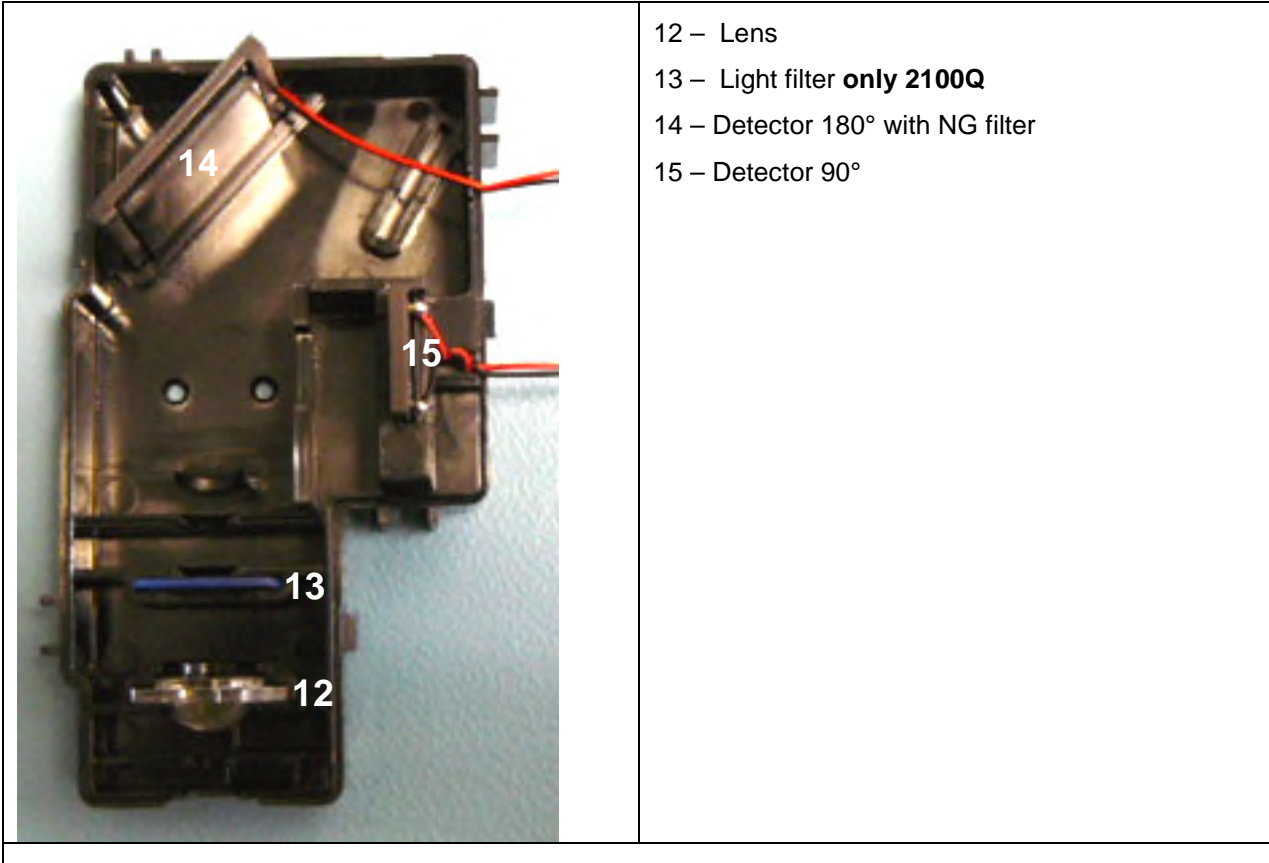

**Cleaning the components:** 

<u>Note:</u> Cleaning with ethanol, alcohol, or similarities, <u>only</u> the light filter (13)(only 2100Q) and the NG filter from the 180° detector(14)!

<u>Method 1: Cleaning with air</u>: Settled dust can be blown off with a rubber bellows or an oil-free air gun or ionization gun.

<u>Method 2: Cotton swabs</u>: Dust particles can be carefully removed from small parts with a cotton swab if cleaning with air does not succeed

# **5** Inspection

# 5.1 General

After a component has been replaced, the service inspection must always be carried out (see section 5.5 Service Inspection (after repair))

Otherwise, in case of cleaning the components only, the calibration with StablCal Full Range Mode in the User Interface is sufficient (see section 5.4 Calibration).

*Note*: For more information about StablCal follow the instruction manual "STABLCAL Stabilized Formazin Turbidity Standards For Use With Any Turbidimeter" **DOC022.98.00646** 

# 5.2 Inspection procedure

| What?                                        | How?                                                                        | How?             |
|----------------------------------------------|-----------------------------------------------------------------------------|------------------|
| Check the housing for damage and/or soiling. | Visual check                                                                | Visual check     |
| Clean the components of the optical bench:   | See sections4.6 Optical Benchand4.7 Location of component in beam path      | See sections and |
| Calibration                                  | See sections 5.3 Apply silicone oil to a sample cell<br>and 5.4 Calibration | See sections and |

# 5.3 Apply silicone oil to a sample cell

## 5.3.1 General

Sample cells and caps must be extremely clean and free from significant scratches. Apply a thin coating of silicone oil on the outside of the sample cells to mask minor imperfections and scratches that may contribute to light scattering.

*Note:* Use only the provided silicone oil. This silicone oil has the same refractive index as the sample cell glass.

## 5.3.2 Aids

| Order no. | Description  |
|-----------|--------------|
| 4707600   | Oiling Cloth |
| 126936    | Silicone Oil |

## 5.3.3 Description

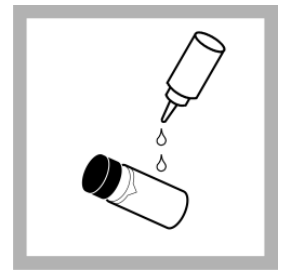

To coat the cell with a thin layer of oil apply a small bead of silicone oil from the top to the bottom of the cell.

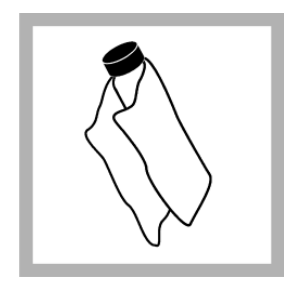

Use the provided oiling cloth to spread the oil uniformly. Wipe off the excess so that only a thin coat of oil is left. The sample cell should be almost dry with little or no visible oil.

*Note:* Store the oiling cloth in a plastic storage bag to keep the cloth clean.

# 5.4 Calibration

**Note:** At http://app.hach.com/coaweb/customer\_coa\_request.asp are the "Certificate of Analysis" of the StablCal vials downloadable.

### 5.4.1 Aids

| Order no.                            | Description                                  |
|--------------------------------------|----------------------------------------------|
| LZV803<br>or 1938004<br>or 4x LZM195 | Power supply<br>or 4 AA Alkaline batteries   |
| 2659405                              | StablCal Set 0.1,20,100,800 NTU sealed vials |
| 2961701                              | 10 NTU Verification Standard                 |

# 5.4.2 Description

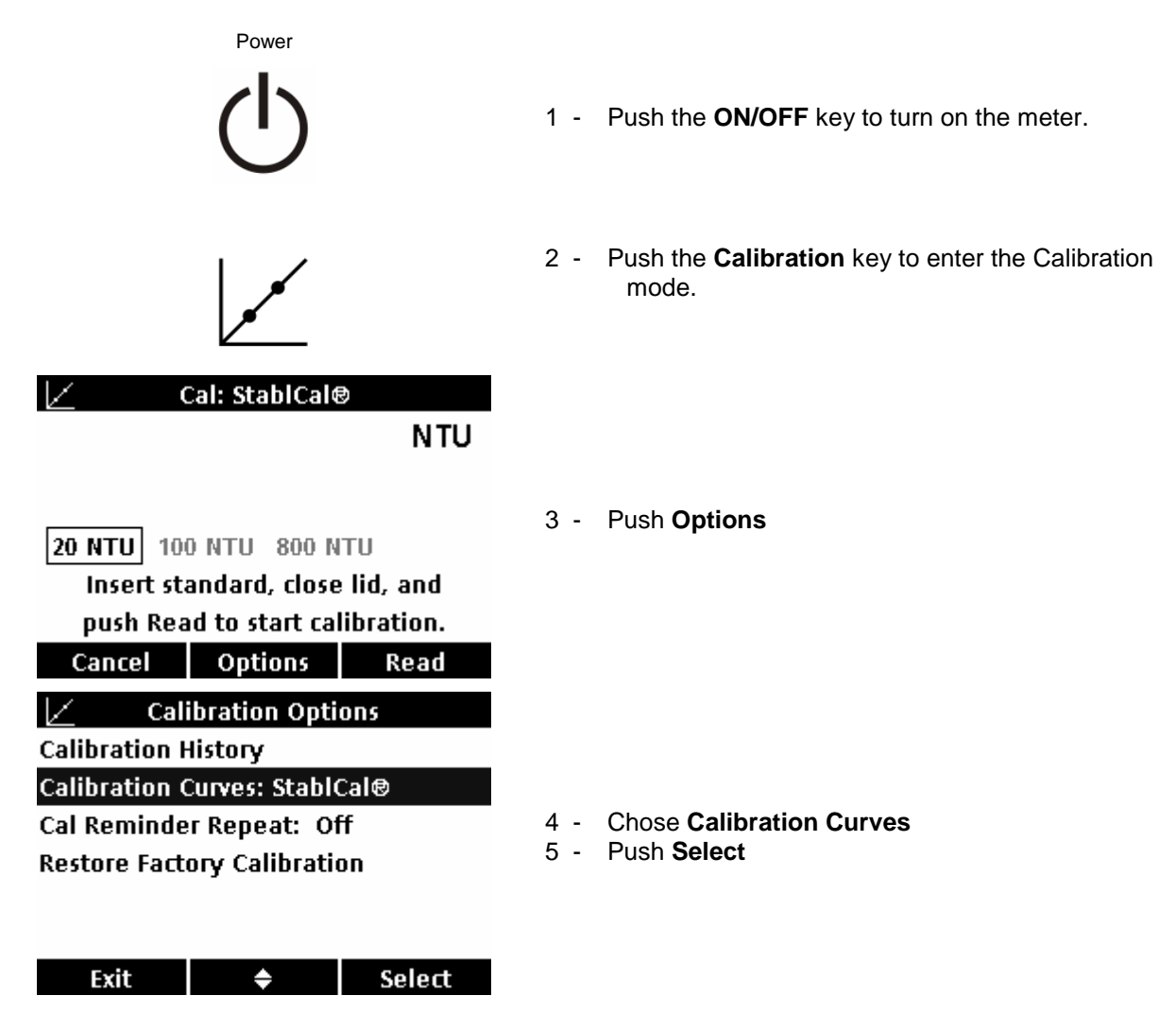

38 • Inspection

| ✓       Select Calibration Curve         ○       StablCal@ RapidCal (0-40 NTU)         ●       StablCal@ (0-1000 NTU)         ○       Formazin RapidCal (0-40 NTU)         ○       Formazin (0-1000 NTU)         ○       Formazin (0-1000 NTU)         ○       Degrees         ○       SDVB (0-1000 mg/L)         ✓       Cancel         ◆       OK | 6 -<br>7 - | Chose <b>StableCal®(0-1000 NTU)</b><br>Push <b>OK</b>                                                                                        |
|----------------------------------------------------------------------------------------------------|------------|----------------------------------------------------------------------------------------------------|
| NTU                                                                                                    | 8 -        | Follow the instructions on the display.                                                                                                    |
|                                                                                                    |            | Note: Gently invert each standard before inserting.                                                                                          |
| 20 NTU 100 NTU 800 NTU<br>Insert standard, close lid, and<br>push Read to start calibration.                                                                                                    | 9 -        | Insert the the 20 NTU StablCal Standard and close the lid.                                                                                   |
| Cal: StabilCal®          Cal: StabilCal®         Stabilizing         NTU         20 NTU         100 NTU         800 NTU                                                                                                    | 10 -       | Push <b>Read</b> . The display shows Stabilizing and then displays the result.                                                               |
| Cal: StablCal<br>Cal: StablCal<br>Cal: StablCal<br>NTU<br>NTU<br>NTU<br>20 NTU<br>100 NTU<br>800 NTU<br>Read next standard,<br>or push Done.<br>Pood                                                                                                    | 11 -       | Repeat Step 9 and 10 with the 100 NTU and 800 NTU<br>StablCal Standard.<br><b>Note:</b> <i>Gently invert each standard before inserting.</i> |
| Cal: StablCal⊕<br>Cal: StablCal⊕<br>Cal: StablCal⊕<br>NTU<br>20 NTU 100 NTU 800 NTU<br>Press Done to review and save results.<br>Cancel Done                                                                                                    | 12 -       | Push <b>Done</b> to review the calibration details.                                                                                          |

| 🗹 🛛 Calil                                                                            | bration Detai                                                                 | 5                                                                         |
|--------------------------------------------------------------------------------------|-------------------------------------------------------------------------------|---------------------------------------------------------------------------|
| 2009-09-22                                                                           | 07:43:51                                                                      | l                                                                         |
| Cal Curve: Sta                                                                       | ablCal®                                                                       |                                                                           |
| Standard 1:                                                                          | 20 NTU                                                                        | 19.8                                                                      |
| Standard 2:                                                                          | 100 NTU                                                                       | 99.9                                                                      |
| Standard 3:                                                                          | 800 NTU                                                                       | 800                                                                       |
| 🛉 VOLDEMO                                                                            | RT                                                                            |                                                                           |
| Exit                                                                                 |                                                                               | Store                                                                     |
| 及                                                                                    | Verify Cal                                                                    |                                                                           |
|                                                                                      | -                                                                             | NTU                                                                       |
|                                                                                      |                                                                               |                                                                           |
|                                                                                      |                                                                               |                                                                           |
| 10.0 NTU                                                                             |                                                                               |                                                                           |
| Insert ver                                                                           | ification star                                                                | ndard,                                                                    |
| close lie                                                                            | d and push R                                                                  | ead.                                                                      |
| Cancel                                                                               | Options                                                                       | Read                                                                      |
|                                                                                      |                                                                               |                                                                           |
| 🛃 Veri                                                                               | fy Cal: Passe                                                                 | d                                                                         |
| 🖟 Veri                                                                               | fy Cal: Passe                                                                 | d<br>NTU                                                                  |
| æ veri<br>8                                                                          | fy Cal: Passe                                                                 | d<br>NTU                                                                  |
| æ Veri<br>8                                                                          | fy Cal: Passe                                                                 | d<br>NTU                                                                  |
| Veri     Image: Calibration Veri                                                     | fy Cal: Passe<br>9.9<br>erification Pa                                        | d NTU<br>ssed.                                                            |
| ↓     Veri       合     ↓       Calibration Veri     ↓       9.00 <                   | fy Cal: Passe                                                                 | d<br>NTU<br>ssed.<br>07:46:34                                             |
| ☑     Veri       ☑     ☑       ☑     ☑       Calibration Veri     ☑       9.00     < | fy Cal: Passe<br>9.9<br>erification Pa<br>> 11.0<br>in limits.                | d<br>NTU<br>ssed.<br>07:46:34<br>2009-09-22                               |
| ₩   Veri     ⊡      Calibration Vo     9.00     <      Reading within                | fy Cal: Passe<br>9.9<br>erification Pa<br>> 11.0<br>in limits.                | d<br>NTU<br>ssed.<br>07:46:34<br>2009-09-22<br>Done                       |
| ₩     Veri       ⊡     ✓       Calibration Vo     ✓       9.00     <+                | fy Cal: Passe<br>9.9.9<br>erification Pa<br>> 11.0<br>in limits.<br>Turbidity | d<br>NTU<br>ssed.<br>07:46:34<br>2009-09-22<br>Done                       |
| Veri     Veri     Calibration Veri     O     Soon Reading within     ✓ OK     A      | fy Cal: Passe<br>9.9<br>erification Pa<br>> 11.0<br>in limits.<br>Turbidity   | d<br>NTU<br>ssed.<br>07:46:34<br>2009-09-22<br>Done<br>Done<br>NTU        |
| ★   Veri     ⊡   ✓     Calibration Vo     9.00     <+                                | fy Cal: Passe<br>9.9<br>erification Pa<br>> 11.0<br>in limits.<br>Turbidity   | d<br>NTU<br>ssed.<br>07:46:34<br>2009-09-22<br>Done<br>Done<br>NTU        |
| ★   Veri     ⊡   ✓     Calibration Vo     9.00     <+-                               | fy Cal: Passe<br>9.9<br>erification Pa<br>> 11.0<br>in limits.<br>Turbidity   | d<br>NTU<br>ssed.<br>07:46:34<br>2009-09-22<br>Done<br>Done               |
| ▶   Veri     □   □     Calibration Veri     9.00     <+-                             | fy Cal: Passe<br>9.9<br>erification Pa<br>> 11.0<br>in limits.<br>Turbidity   | d<br>NTU<br>ssed.<br>07:46:34<br>2009-09-22<br>Done<br>Done<br>NTU        |
| ⊥   Veri     ⊡   ✓     Calibration Vo     9.00     <+-                               | fy Cal: Passe<br>9.9<br>erification Pa<br>> 11.0<br>in limits.<br>Turbidity   | d<br>NTU<br>ssed.<br>07:46:34<br>2009-09-22<br>Done<br>Done<br>NTU        |
| ▶   Veri     ⊡   □     Calibration Veri     9.00     G     Reading within            | fy Cal: Passe<br>9.9<br>erification Pa<br>> 11.0<br>in limits.<br>Turbidity   | d<br>NTU<br>ssed.<br>07:46:34<br>2009-09-22<br>Done<br>Done<br>NTU<br>NTU |

- 13 Push Store to save the results.
- 14 Upon a successful calibration, the turbidimeter automatically turns into the Verify Cal mode.

- 15 Insert the 10.0 NTU verification standard and close the lid.
- 16 Push Read. The display shows "Stabilizing..."

- 17 The display shows the result and tolerance range. It should be written in the Service Inspection Protocol!
- 18 Push Done
- 19 Insert the StablCal < 0.1 NTU standart
- 20 Push Read21 The display shows the result.
  - It should be written in the Service Inspection Protocol!

# 5.5 Service Inspection (after repair)

After a component has been replaced, this service inspection must always be carried out.

Update the instrument software, if it necessary (see section 3.1.2 Instrument update).

**Note:** At http://app.hach.com/coaweb/customer\_coa\_request.asp are the "Certificate of Analysis" of the StablCal vials downloadable.

5.5.1 Aids

| Order no.               | Description                                  |
|-------------------------|----------------------------------------------|
| 1938004<br>or 4x LZM195 | 4 AA Alkaline batteries                      |
| LZV813                  | USB OTG Adapter (Module #7)                  |
| 2659405                 | StablCal Set 0.1,20,100,800 NTU sealed vials |
| 2961701                 | 10 NTU Verification Standard                 |
| 2971401                 | 1 NTU Gelex vial                             |

## 5.5.2 Description

The following description explains the tests which have to be done during the Service Inspection of LPG439 devices. The Service Inspection is split in two parts: Hardware Check and Adjust-Calibration.

#### Hardware Check tests:

These tests will check all general hardware parts. Each test is described with ID (header to identify the test), typical value (verification parameter) and description how the test software perform the test.

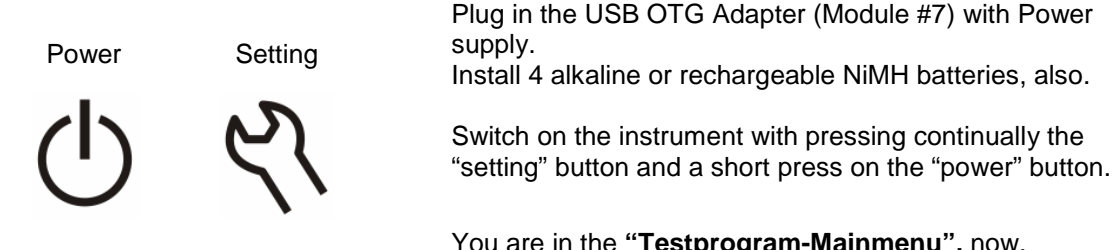

|  | restprogram manniena | <b>,</b> |
|--|----------------------|----------|
|  |                      |          |
|  |                      |          |

| Testprogram-Mainmenu |   |            |                                   |  |  |
|----------------------|---|------------|-----------------------------------|--|--|
| Digital              |   | Marca Dala |                                   |  |  |
| Analog               |   | Versi      | to Polo<br>ion 0.36<br>iver VO 25 |  |  |
| Module               |   |            |                                   |  |  |
| Inspection           |   | Potaboard  |                                   |  |  |
| Options              |   | Betaboard  |                                   |  |  |
| File Ops             |   | EPA - Lamp |                                   |  |  |
| Esc                  | U | p/Down     | ок                                |  |  |

#### Testprogram-Mainmenu

Choose the menu point "Inspection" and confirm this with "OK".

| Testprogram-Inspection<br>FI -Chinese<br>Full Inspection<br>HardwareCheck<br>Adjust/Calib.<br>Service Insp.<br>Esc Up/Down OK                  | Inspection Menu<br>Choose the menu point "Service Insp." and confirm this with<br>"OK".<br>Now, the service inspection routine starts!    |
|----------------------------------------------------------------------------------------------------|----------------------------------------------------------------------------------------------------|
| Serial Number         Enter S/N of Instrument:         0 9 0 6 0 ⊂ 0 0 0 0 0 5         Push ▲ or ▼ to select a value.         Push OK to save. | <b>Serial Number</b><br>If it necessary, change the serial number.<br>Confirm the serial number with "OK"                                 |
| Image: Date & Time         Date [dd.mm.yy]         05       10       09         Use arrow keys         ●       OK                              | Date<br>Corrects the date (format dd.mm.yy), if it necessary, and<br>confirms with "OK". "OK" is available when the courser is by<br>"yy" |
| © Date & Time<br>Time [hh:mm]<br>08 : 17<br>Use arrow keys                                                                                     | <b>Time</b><br>Corrects the time (format 24h hh:mm), if necessary. And confirm with " <b>OK</b> "                                         |

| Lid Detection Test                                                                                                    |  |  |  |
|----------------------------------------------------------------------------------------------------|--|--|--|
| Please open lid and then close lid again.                                                                                                    |  |  |  |
| <b>Description</b> : Cover-LID will be tested by detecting the magnet onto Hall-<br>Sensor at mainboard. Two different detection states are possible: 'closed' or<br>'open' |  |  |  |
|                                                                                                    |  |  |  |
| Keyboard Test                                                                                                    |  |  |  |
| Please press all keys once a time.                                                                                                    |  |  |  |
| <b>Description:</b> keys will be tested by the operator. Each key has to be pressed once.                                                                                   |  |  |  |
|                                                                                                    |  |  |  |
|                                                                                                    |  |  |  |
| Display Contrast Test (Typical-Value: 65)                                                                                                    |  |  |  |
| Please press the up/down button, if the contrast is change. It has to be changeable.                                                                                        |  |  |  |
| Please select a good contrast and then press "YES".                                                                                                    |  |  |  |
| <b>Description:</b> LCD-Display contrast regulation will be checked by the operator. Operator adjusts best contrast by using the Up/Down pushbutton.                        |  |  |  |
|                                                                                                    |  |  |  |
| Display Backlight Test (Typical-Value: 8)                                                                                                    |  |  |  |
| Please press the up/down button, if the backlight is change. It has to be changeable.                                                                                       |  |  |  |
| Please select a good backlight illumination and then press                                                                                                    |  |  |  |
| "YES".                                                                                                    |  |  |  |
| <b>Description:</b> I CD-Backlight will be checked by the operator. Operator                                                                                                |  |  |  |
|                                                                                                    |  |  |  |

| HardwareCheck     Sound Test                             | Sound Test                                                                                                    |
|----------------------------------------------------------|----------------------------------------------------------------------------------------------------|
| Sound Test                                               | If you heard 2x loud and 2x quite beeps, please press button <b>YES</b> .                                                                                                    |
|                                                          | If you heard no beeps please press NO.                                                                                                    |
| 2 x loud, 2 x quite Beep?<br>Press 'YES'/'NO'.<br>No Yes | <b>Description:</b> Speaker will be checked by the operator. Operator has to listen to the Beep-Signal from instrument with two different loudness (volume 100% and volume 40%) values.                                                                                                    |
| HardwareCheck Standby Mode Test                          | Standby Mode Test                                                                                                    |
| ,                                                        | If the backlight of the device was for 1 s dark, please press button <b>YES</b> .                                                                                                    |
|                                                          | If the backlight was not switched off for 1 s, please press NO.                                                                                                    |
| Device dark for 1s?<br>Press 'YES'/'NO'.<br>No Yes       | <b>Description:</b> StandBy-mode of instrument will be checked by operator.<br>Operator has to check if backlight is switched 'OFF' for 1 second. This Stand-<br>by-Mode is used to save power consumption.                                                                                                    |
|                                                          | Automatically Tost                                                                                                    |
| HardwareCheck                                            | Automatically rest                                                                                                    |
| ADC16 Filter Test                                        | Alarm-Test.                                                                                                    |
| 9.35                                                     | These tests will checked automatically and only if there is a failure the inspection will stopped and an error message will be show in the display.                                                                                                    |
| Press 'Skin' or 'Abort'.                                 | Descriptions:                                                                                                    |
| Abort Skip                                               | <b>RAM:</b><br>RAM will be tested by executing write/read test on several addresses at<br>SRAM on mainboard. Checksum will be calculated.                                                                                                    |
|                                                          | <i>Flash:</i><br>Flash will be tested by executing write/read test on several addresses at<br>Flash-IC on mainboard. Checksum will be calculated.                                                                                                    |
|                                                          | <i>ModulConnect:</i><br>Connection to module port will be tested by sending an identification<br>command to module via serial interface. Used port is P8 at mainboard<br>connected to module board with contact board (XMF802).                                                                                                    |
|                                                          | Temperature_C:(Typical-Value 23)Temperature sensor on mainboard will be tested by reading the voltage setby NTC and calculate the temperature.                                                                                                    |
|                                                          | BattPowerNoLoad_V:       (Typical-Value 6)         Battery power supply will be tested by reading voltage at battery input port on mainboard ( P6/P7).         Remark: Take care that battery contacts will establish reliable connection to mainboard.                                                                                                    |
|                                                          | BattPowerLocalLoad_V:       (Typical-Value 0.16)         Battery power supply will be tested by reading voltage at battery input port on mainboard (P6/P7). The battery port will be loaded with 600mA current by the local load resistor placed of the mainboard.         Remark: Take care that battery contacts will establish reliable connection to mainboard. |
|                                                          | <b>BattPowerModulLoad_V:</b> (Typical-Value 0.13)<br>Battery power supply will be tested by reading voltage at battery input port on<br>mainboard (P6/P7). The mainboard sends command via serial port to                                                                                                    |

module to load battery. The battery port will be loaded with 300mA current by the external load resistor placed at the module board via port (P6) to module board.

**Remark:** Take care that battery contacts will establish reliable connection to mainboard. Take care that contact board is connected to LZV813 and mainboard

**ExternalPower\_V:** (Typical-Value 9) External power supply will be tested by reading the voltage at external power port connected to LZV813 (P8).

AnalogPowerOffPos\_V: (Typical-Value 0) Analog power supply (5V DC/DC regulator) will be tested by reading the voltage at DC/DC-Regulator output. -> Power 'OFF' Value

AnalogPowerOffNeg\_V: (Typical-Value 0) Analog power supply (-0.7V linear regulator) will be tested by reading the voltage at linear regulator output. ->Power 'OFF' Value

AnalogPowerOnPos\_V: (Typical-Value 5) Analog power supply (5V DC/DC regulator) will be tested by reading the voltage at DC/DC-Regulator output. ->Power 'ON' Value

AnalogPowerOnNeg\_V: (Typical-Value -0.65) Analog power supply (-0.7V linear regulator) will be tested by reading the voltage at linear regulator output. ->Power 'ON' Value

LampOff180Deg\_V: (Typical-Value 0) 180 degree detector value will be tested by reading the output voltage of preamplifier. ->Lamp 'OFF' value is tested for checking if no straylight is occurred.

LampOff90DegPoti0\_V: (Typical-Value 0) 90 degree detector value will be tested by reading the output voltage of preamplifier. ->Lamp 'OFF' value is tested for checking if no straylight is occurred.

LampOn180Deg\_V: (Typical-Value 2.45) 180 degree detector value will be tested by setting a lamp beam to detector and reading the output voltage of preamplifier. -> Lamp 'ON' value

LampOn90DegPoti0\_V: (Typical-Value 0.13) 90 degree detector value will be tested by setting a straylight lamp beam to detector and reading the output voltage of preamplifier. -> Lamp 'ON' value with maximum gain (Potentiometer is set to '0').

LampOn90DegFilterPoti0\_V: (Typical-Value 1.3) 90 degree detector value for very low signal will be tested by setting a lamp beam to detector and reading the output voltage of active filter amplifier (10 times higher than the output voltage of preamplifier). -> Lamp 'ON' value with maximum gain (Potentiometer is set to '0').

LampOn90DegPoti99\_V: (Typical-Value 0.001) 90 degree detector value will be tested by setting a lamp beam to detector and reading the output voltage of preamplifier. -> Lamp 'ON' value with minimum gain (Potentiometer is set to '99').

LampOnOffDiff\_V: (Typical-Value 2.6) Lamp will be tested by calculated difference value between LampOn-Value and LampOFF-Value. Channel 180 degree has 1<sup>st</sup> rank. Channel 90 degree has 2<sup>nd</sup> rank. The calculated difference value shall identify that Lamp/IrLED has been switched ON/OFF.

 180DegOnOffDiff\_V:
 (Typical-Value 2.6)

 180 degree detector will be tested by calculated difference value between

 LampOn-Value and LampOFF-Value. The calculated difference value shall

 identify that 180 degree detector has been plugged to the mainboard.

 90DegOnOffDiff\_V:
 (Typical-Value 0.13)

 90 degree detector will be tested by calculated difference value between LampOn-Value and LampOFF-Value. The calculated difference value shall identify that 90 degree detector has been plugged to the mainboard.

90DegPoti0Poti99Diff\_V: (Typical-Value 0.13) Calculated difference value 90 degree-detector for minimum gain (potentiometer set to 99) and maximum gain (potentiometer set to 0). The calculated difference value shall identify that the electronic potentiometer for 90 degree detector was able to set to minimum and maximum.

**90DegFilterVoltQuot:** (Typical-Value 10) **Calculated** quotient between **90 degree-preamplifier** value and **90 degree active filter amplifier** value. The quotient value shall identify that the 2<sup>nd</sup>stage active filter amplifier for 90 degree detector has correct gain.

#### RtcTimer:

RTC timer at mainboard has been set in the beginning of Hardware-Check. Now it will be checked if the timer is showing an ongoing time step. Check is with the following Date/Time: '02-06-2009 11:30:00' plus the process time of Hardware-Check. (at least < 1 second)

#### RtcAlarm:

RTC alarm timer at mainboard is been set to current time plus 2 seconds. It will be checked if the alarm interrupt has been occurred after 2 seconds.

#### Adjust-Calibration tests:

These tests will adjust and calibrate the analog system (beam path, detector, preamplifier, analog digital converter...) of the LPG439 instrument. . Each test is described with ID (header to identify the test), typical value (verification parameter) and description how the test software perform the test.

| Adjust Sensor System (EPA)          |                                                                                                    |
|-------------------------------------|----------------------------------------------------------------------------------------------------|
| Start Adjust & Calibration          |                                                                                                    |
|                                     | Adjust Sensor System (EPA) /(ISO)                                                                                                    |
|                                     | Press "Start" to continues with the Adjust & Calibration                                                                                                    |
| All adjust data will be removed     | louine                                                                                                    |
| and set to default.                 |                                                                                                    |
| Abort Start                         |                                                                                                    |
| 800 NTU StablCal vial               |                                                                                                    |
| Adjust Sensor System (EPA)          |                                                                                                    |
| StablCal: '800' NTU                 | Adjust Sensor System (EPA) /(ISO)                                                                                                    |
|                                     | Please move the vial '800 NTU' and then insert the vial '800 NTU' in the right direction and close the lid.                                                                                                    |
| Please insert StablCal -> '800' NTU |                                                                                                    |
| Close Lid!                          | By closing the lid, the Adjust starts automatically.                                                                                                    |
| Abort OK                            |                                                                                                    |
| diust Concor System (EDA)           | Adjust Sensor System (EPA) /(ISO)                                                                                                    |
| Stabilizing                         | Please wait, don't open the lid!                                                                                                    |
|                                     | Descriptions:                                                                                                    |
|                                     | 800NtuAdjPotiL090Deg_V (Typical-Value 2.5)                                                                                                    |
| Please wait!<br>Executing Adjust    | Potentiometer adjustment for 90 degree preamplifier gain (level 0):<br>Potentiometer will be set step by step to higher gain until the measured value<br>at 90 degree preamplifier shows the required value> Adjusted voltage value<br>for Level 0. / Adjust vial 800NTU StablCal |
| Abort                               | <b>800NtuAdjPotiL0</b> (Typical-Value 60)<br>Potentiometer adjustment for 90 degree preamplifier gain (level 0):<br>-> Adjusted potentiometer value for Level 0. (099)                                                                                                    |
|                                     | 800NtuDarkL0180Deg_mV (Typical-Value 0.0)<br>Dark reading for 180 degree detector. Dark reading value is been measured<br>with Lamp switched 'OFF' and includes straylight of beam path; electrical                                                                               |
|                                     |                                                                                                    |

noise of detector and electrical offset of preamplifier. The dark value will be stored as part of calibration values.

#### 800NtuDarkL090Deg\_mV

(Typical-Value 0.0)

Dark reading for 90 degree detector, gain setting for Level 0. Dark reading value is been measured with Lamp switched 'OFF' and includes straylight of beam path; electrical noise of detector and electrical offset of preamplifier. The dark value will be stored as part of calibration values.

800NtuCal180Deg\_V (Typical-Value 0.240) Reading for 800 NTU test vial at 180 degree detector. Represents the light beam intensity at 180 degree detector for high turbidity values. Remark: This value is not adjusted and will be influenced by components like Lamp/IrLED; blue filter; neutral filter, detector

sensitivity and the beam path in general.

**800NtuCal90Deg\_V** (Typical-Value 2.5) Reading for 800 NTU test vial at 90 degree detector preamplifier. Represents the light beam intensity at 90 degree detector for high turbidity values. This value is been adjusted with potentiometer gain.

**Remark:** This value will be influenced by components like Lamp/IrLED, blue filter, detector sensitivity and the beam path in general.

#### 800NtuCalRatio

(Typical-Value 450 (Lamp)) (Typical-Value 275 (IR-LED))

**Calculated** ratio of 180 degree detector value and 90 degree detector value for 800 NTU test vial. Represents the calculated ratio of light beam intensity at 90 degree detector and 180 degree detector.

**Remark:** This value will be influenced by components like Lamp/IrLED, blue filter, neutral filter, detector sensitivity and the beam path in general.

800NtuCalTurb\_NTU (Typical-Value 800) Calculated turbidity of current ratio reading. Turbidity is calculated using the default coefficients and can be different for each instrument.

800NtuCalTurbMinMaxRange\_NTU (Typical-Value 3) Calculated difference between maximum value and minimum value of 12 single turbidity readings. Represents the stability of 800 NTU StablCal vial and instrument reading.

**Remark:** This parameter is highly influenced by the performance of shaking the StablCal vial.

## 100 NTU StablCal vial

| Adjust Sensor System (EPA)                        |                                                                                                    |                                                                                                    |
|---------------------------------------------------|----------------------------------------------------------------------------------------------------|----------------------------------------------------------------------------------------------------|
| StablCal: '100' NTU                               | Adjust Sensor System (EPA) /(ISO                                                                                                    | )                                                                                                    |
|                                                   | Please move the vial '100 NTU' and NTU' in the right direction and close                                                                                                    | d then insert the vial '100 the lid.                                                                                                    |
| Please insert StablCal -> '100' NTU<br>Close Lid! | By closing the lid, the Adjust starts a                                                                                                    | utomatically                                                                                                    |
| Abort OK                                          |                                                                                                    |                                                                                                    |
| Adjust Concor System (EDA)                        | Adjust Sensor System (EPA) /(ISO                                                                                                    | )                                                                                                    |
| Stabilizing                                       | Please wait, don't open the lid!                                                                                                    |                                                                                                    |
|                                                   | Descriptions:                                                                                                    |                                                                                                    |
| Please wait!<br>Executing Adjust<br>Abort         | 100NtuCal180Deg_V<br>Reading for 100 NTU test vial at 180 degree of<br>beam intensity at 180 degree detector for med<br>Remark: This value is not adjusted<br>components like Lamp/IrLED; blue is<br>sensitivity and the beam path in ger                                  | Typical-Value 1.750<br>letector. Represents the light<br>dium turbidity values.<br>and will be influenced by<br>filter; neutral filter, detector<br>neral.                             |
|                                                   | 100NtuCal90Deg_V<br>Reading for 100 NTU test vial at 90 degree de<br>the light beam intensity at 90 degree detector<br><b>Remark:</b> This value will be influence<br>Lamp/IrLED; blue filter, detector ser<br>general.                                                    | Typical-Value 0.42<br>etector preamplifier. Represents<br>for medium turbidity values.<br>ed by components like<br>nsitivity and the beam path in                                      |
|                                                   | 100NtuCalRatio<br>Calculated ratio of 180 degree detector value<br>for 100 NTU test vial. Represents calculated<br>90 degree detector and 180 degree detector.<br>Remark: This value will be influence<br>Lamp/IrLED; blue filter; neutral filter<br>beam path in general. | Typical-Value 10.5 (Lamp)<br>Typical-Value 6.6 (IR-LED)<br>and 90 degree detector value<br>ratio of light beam intensity at<br>ed by components like<br>, detector sensitivity and the |
|                                                   | <b>100NtuCalTurb_NTU</b><br><b>Calculated</b> turbidity of current ratio reading. 1<br>default coefficients and can be different for ea                                                                                                    | Typical-Value 100<br>Furbidity is calculated using the<br>ch instrument.                                                                                                    |
|                                                   | 100NtuCalTurbMinMaxRange_NTU<br>Calculated difference between maximum valu<br>single turbidity readings. Represents the stabl<br>and instrument reading.<br>Remark: This parameter is highly in<br>shaking the StablCal vial.                                              | Typical-Value 0.26<br>ue and minimum value of 12<br>ility of 100 NTU StablCal vial<br>ofluenced by the performance of                                                                  |

#### 20 NTU StablCal vial

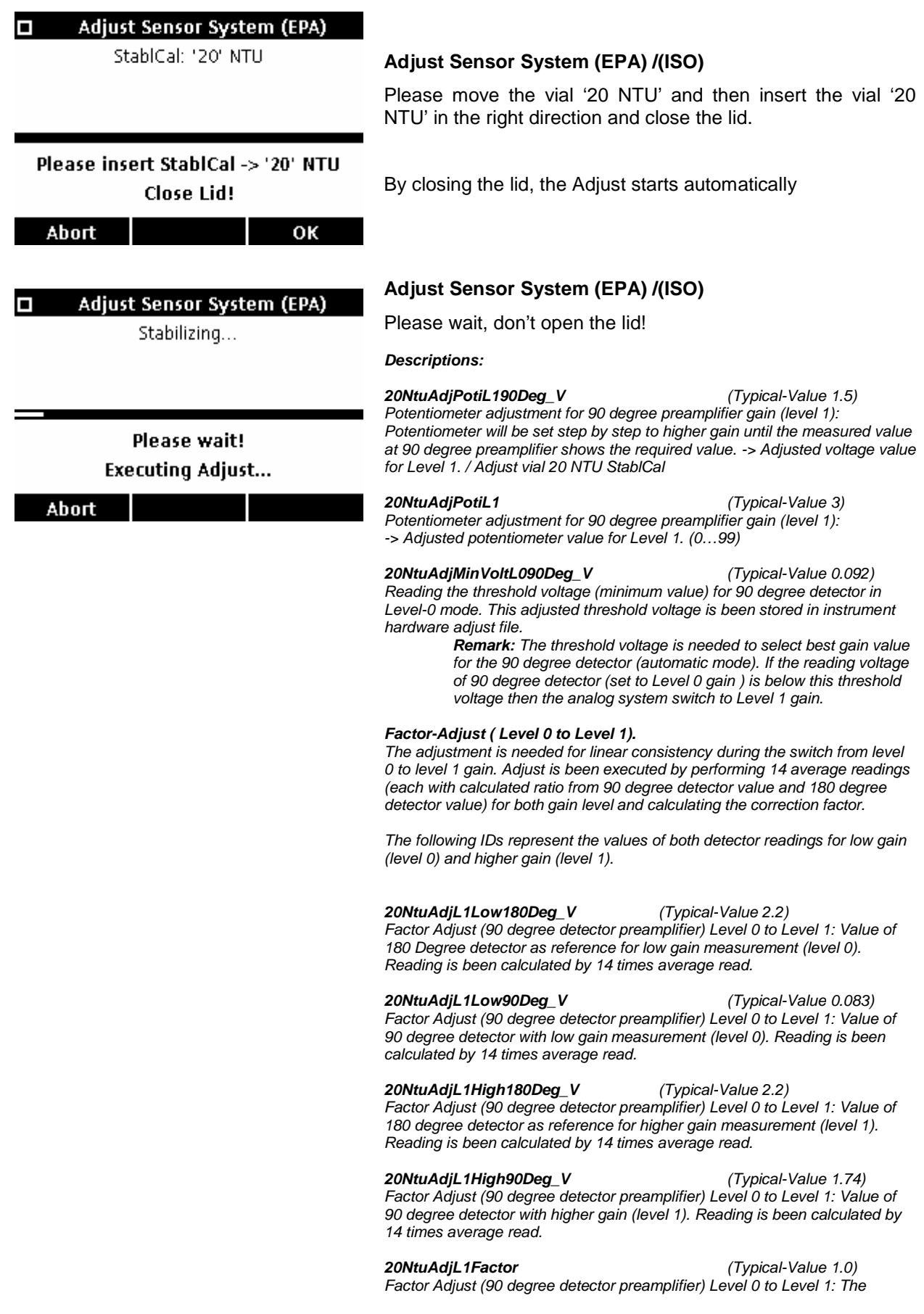

correction factor value will be **calculated** with average values of **low gain** (level 0) RATIO values and higher gain (level 1) RATIO values. The correction factor is based to level 0 ratio values. Factor will be stored in hardware adjust file.

**20NtuAdjL1Offset\_V** (Typical-Value 0.0) Factor Adjust (90 degree detector preamplifier) Level 0 to Level 1: Offset is set to Zero (0.000)

**20NtuDarkL190Deg\_mV** (Typical-Value 0.0) Dark reading for 90 degree detector, gain setting for Level 1. Dark reading value is been measured with Lamp switched 'OFF' and includes straylight of beam path; electrical noise of detector and electrical offset of preamplifier. The dark value will be stored as part of calibration values.

**20NtuCal180Deg\_V** (Typical-Value 2.3) Reading for 20 NTU test vial at 180 degree detector. Represents the light beam intensity at 180 degree detector for low turbidity values. **Remark:** This value is not adjusted and will be influenced by components like Lamp/IrLED; blue filter; neutral filter, detector sensitivity and the beam path in general.

**20NtuCal90Deg\_V** (Typical-Value 1.75) Reading for 20 NTU test vial at 90 degree detector preamplifier. Represents the light beam intensity at 90 degree detector for low turbidity values. This value is been adjusted with potentiometer gain. **Remark:** This value will be influenced by components like Lamp/IrLED; blue filter; detector sensitivity and the beam path in general.

#### 20NtuCalRatio

Typical-Value 1.6 (Lamp) / Typical-Value 1.06 (IR-LED)

**Calculated** ratio of 180 degree detector value and 90 degree detector value for 20 NTU test vial. Represents calculated ratio of light beam intensity at 90 degree detector and 180 degree detector.

**Remark:** This value will be influenced by components like Lamp/IrLED; blue filter; neutral filter, detector sensitivity and the beam path in general.

20NtuCalTurb\_NTU

(Typical-Value 20)

**Calculated** turbidity of current ratio reading. Turbidity is calculated using the default coefficients and can be different for each instrument.

**20NtuCalTurbMinMaxRange\_NTU** (Typical-Value 0.15) **Calculated** difference between maximum value and minimum value of 12 single turbidity readings. Represents the stability of 20 NTU StablCal vial and instrument reading.

**Remark**: This parameter is highly influenced by the performance of shaking the StablCal vial.

#### **1 NTU GELEX vial**

Adjust Sensor System (EPA) GELEX: '1' NTU

#### Adjust Sensor System (EPA) /(ISO)

Please insert the Gelex vial '1 NTU' in the right direction and close the lid.

Please insert GELEX -> '1' NTU Close Lid!

ОК

By closing the lid, the Adjust starts automatically

Abort

#### Adjust Sensor System (EPA)

Stabilizing...

Please wait! Executing Adjust...

Abort

## Adjust Sensor System (EPA) /(ISO)

Please wait, don't open the lid!

**Descriptions:** 

#### 1NtuAdjPotiL290Deg\_V

Typical-Value 1.5 Potentiometer adjustment for 90 degree preamplifier gain (level 2): Potentiometer will be set step by step to higher gain until the measured value at 90 degree preamplifier shows the required value. -> Adjusted voltage value for Level 2. / Adjust vial 1 NTU GELEX.

#### 1NtuAdjPotiL2

Typical-Value 1 Potentiometer adjustment for 90 degree preamplifier gain (level 2): -> Adjusted potentiometer value for Level 2. (0...99)

1NtuAdjMinVoltL190Deg\_V Typical-Value 0.135

Reading the threshold voltage (minimum value) for 90 degree detector in Level-1 mode. This adjusted threshold voltage is been stored in instrument hardware adjust file.

Remark: The threshold voltage is needed to select best gain value for the 90 degree detector (automatic mode). If the reading voltage of 90 degree detector (set to Level 1 gain ) is below this threshold voltage then the analog system switch to Level 2 gain and the reading channel is active filter amplifier.

#### Start of Factor-Adjust ( Level 1 to Level 2).

The adjustment is needed for linear consistency during the switch from level 1 to level 2 gain. This adjustment is performed in two stages: linear regression stage and ratio correction stage.

First stage adjust (linear regression) is been executed by performing a two point linear regression measurement (x1,y1 vs. x2,y2). Used channel is 90 degree detector only. 1<sup>st</sup> reading (7 times average reading with high gain) 90 degree preamplifier and 90 degree active filter amplifier (x1,y1). 2 reading (7 times average reading with lower gain) 90 degree preamplifier and 90 degree active filter amplifier (x2,y2). Than calculating the factor and offset by using linear regression formula: Factor = (y1 - y2) / (x1 - x2); Offset =  $(x2^*y1 - x1^*y2)/(y1-y2)$ . Cause of calculating the correction factor only with 90 degree detector values, there is no drift correction yet. So it is needed to perform second stage adjustment...

Second stage adjust (ratio correction) is been executed by performing 7 average readings (each with calculated ratio from 90 degree detector value and 180 degree detector value) for both gain level and calculating the correction factor.

The following IDs represent the value of both detector readings for lower gain (level 1) and high gain (level 2). -> First stage adjust

1NtuAdjL2High90Deg\_V Typical-Value 0.190 Factor Adjust (90 degree detector preamplifier and active filter amplifier) Level 1 to Level 2: High value reading for 90 degree detector preamplifier. Reading is been executed by 7 times average read. -> x1

1NtuAdjL2High90DegFilter V Typical-Value 1.88 Factor Adjust (90 degree detector preamplifier and active filter amplifier) Level 1 to Level 2: High value reading for 90 degree detector active filter amplifier. Reading is been executed by 7 times average read. -> y1

1NtuAdjL2Low90Deg\_V Typical-Value 0.075 Factor Adjust (90 degree detector preamplifier and active filter amplifier) Level 1 to Level 2: Low value reading for 90 degree detector preamplifier. Reading is been executed by 7 times average read. -> x2

1NtuAdjL2Low90DegFilter\_V Typical-Value 0.760 Factor Adjust (90 degree detector preamplifier and active filter amplifier) Level 1 to Level 2: Low value reading for 90 degree detector active filter amplifier. Reading is been executed by 7 times average read. -> y2

The following IDs represent the value of both turbidity (ratio) readings for lower gain (level 1) and high gain (level 2). -> Second stage adjust

#### 1NtuAdjL2TurbL1 NTU Typical-Value 1.0 Factor Adjust (90 degree detector preamplifier and active filter amplifier) Level 1 to Level 2: Turbidity (Ratio) reading for Level 1. Reading is been executed by 7 times average read.

1NtuAdjL2TurbL2 NTU

Typical-Value 1.0 Factor Adjust (90 degree detector preamplifier and active filter amplifier) Level 1 to Level 2: Turbidity (Ratio) reading for Level 2. Reading is been executed by 7 times average read.

#### 1NtuAdjL2TurbFactor

Typical-Value 1.0 Factor Adjust (90 degree detector preamplifier and active filter amplifier) Level 1 to Level 2: Turbidity (Ratio) correction factor value will be calculated with the two values of Turbidity reading. This correction factor is needed because of the missing drift correction during 1<sup>st</sup> stage factor adjustment.

#### 1NtuAdiL2Factor

Typical-Value 0.1 Factor Adjust (90 degree detector preamplifier and active filter amplifier) Level 1 to Level 2: Factor value will be calculated with low and high value of 90 degree detector preamplifier and active filter amplifier reading and corrected by the two values of turbidity reading ( turbidity factor ). Level 2 adjust factor will be stored in hardware adjust file.

#### 1NtuAdjL2Offset\_V

Typical-Value

0.000

Factor Adjust (90 degree detector preamplifier and active filter amplifier) Level 1 to Level 2: Offset value will be calculated with low and high value of 90 degree detector preamplifier and active filter amplifier reading. Level 2 adjust offset will be stored in hardware adjust file.

#### -> End of Factor-Adjust (Level 1 to Level 2).

#### 1NtuDarkL290Deg\_mV

Typical-Value 0.0 Dark reading for 90 degree detector, gain setting for Level 2. Dark reading value is been measured with Lamp switched 'OFF' and includes straylight of beam path; electrical noise of detector; electrical offset of preamplifier and electrical offset of active filter amplifier. The dark value will be stored as part of calibration values.

#### 1NtuRead180Deg\_V

Reading for 1 NTU test vial at 180 degree detector. Represents the light beam intensity at 180 degree detector for very low turbidity values. Remark: This value is not adjusted and will be changed by components like Lamp/IrLED; blue filter; neutral filter, detector sensitivity and the beam path in general.

#### 1NtuRead90Deg\_V

Reading for 1 NTU test vial at 90 degree detector active filter amplifier. Represents the light beam intensity at 90 degree detector for very low turbidity values.

Remark: This value is been adjusted with potentiometer gain and will be influenced by components like Lamp/IrLED; blue filter; neutral filter, detector sensitivity and the beam path in general.

#### 1NtuReadRatio

Typical-Value 0.084 (Lamp) / Typical-Value 0.054 (IR-LED)

Calculated ratio of 180 degree detector value and 90 degree detector value for 1 NTU test vial. Represents calculated ratio of light beam intensity at 90 degree detector and 180 degree detector.

> Remark: This value will be influenced by components like Lamp/IrLED; blue filter; neutral filter, detector sensitivity and the beam path in general.

Typical-Value 1.14 1NtuReadTurb\_NTU Calculated turbidity of current ratio reading. Turbidity is calculated using the factory calibrated coefficients and shall be read regarding nominal value. Remark: Keep in mind that GELEX vial shows different turbidity values for different instruments.

1NtuReadTurbMinMaxRange\_NTU Typical-Value 0.003 Calculated difference between maximum value and minimum value of 12 single turbidity readings. Represents the stability of instrument reading.

Typical-Value 1.9

#### Typical-Value 2.9

## < 0.1 NTU StablCal vial / Dilution-Water vial

| Adjust Sensor System (EPA)<br>StablCal: 'DI'-Water             | Adjust Sensor System (FPA) //IS                                                                                                    | <b>(</b> 0)                                                                                                    |  |  |
|----------------------------------------------------------------|----------------------------------------------------------------------------------------------------|----------------------------------------------------------------------------------------------------|--|--|
|                                                                | Please insert the vial 'DI water' o<br>the same, in the right direction and                                                                                                    | r "StablCal: <0.1 NTU", it's<br>close the lid.                                                                                                    |  |  |
| Please insert StablCal -> 'DI'-Water<br>Close Lid!<br>Abort OK | CAUTION: Don't move the vial!                                                                                                    |                                                                                                    |  |  |
| Adjust Sensor System (EPA)                                     | Adjust Sensor System (EPA) /(IS                                                                                                    | O)                                                                                                    |  |  |
| Stabilizing                                                    | Please wait, don't open the lid!                                                                                                    |                                                                                                    |  |  |
| -                                                              | The value for the "StablCal: <0.1<br>It should be written in the Servic                                                                                                    | NTU" is displayed, now.<br>e Inspection Protocol!                                                                                                    |  |  |
|                                                                | Descriptions:                                                                                                    |                                                                                                    |  |  |
| Please wait!<br>Executing Adjust<br>Abort                      | WaterNtuRead180Deg_V<br>Reading for Dilution Water 'DI' vial at 180 d<br>light beam intensity at 180 degree detector<br>Remark: This value is not adjuste<br>components like Lamp/IrLED; blu<br>sensitivity and the beam path in g                                                                                                    | Typical-Value 2.36<br>legree detector. Represents the<br>for very low turbidity values.<br>ed and will be influenced by<br>re filter; neutral filter, detector<br>general.  |  |  |
|                                                                | WaterNtuRead90Deg_V       Typical-Value 0.041         Reading for Dilution Water 'DI' test vial at 90 degree detector active filter         amplifier.       Represents the light beam intensity at 90 degree detector for very low turbidity values.         Remark: This value will be influenced by components like         Lamp/IrLED; blue filter; detector sensitivity and the beam path in general |                                                                                                    |  |  |
|                                                                | WaterNtuReadRatio<br>(Lamp) / 0.002 (IR-LED)<br>Calculated ratio of 180 degree detector val<br>for Dilution Water 'DI' test vial. Represents<br>intensity at 90 degree detector and 180 deg<br>Remark: This value will be influen<br>Lamp/IrLED; blue filter; neutral filt<br>beam path in general.                                                                                                    | Typical-Value 0.002<br>lue and 90 degree detector value<br>calculated ratio of light beam<br>gree detector.<br>nced by components like<br>ter, detector sensitivity and the |  |  |
|                                                                | WaterNtuReadTurb_NTU<br>Calculated turbidity of current ratio reading<br>factory calibrated coefficients and shall be r<br>Remark: Please note that the 'DI<br>before any reading!                                                                                                    | Typical-Value 0.030<br>Turbidity is calculated using the<br>read regarding nominal value.<br>' StablCal vial shall not be shaken                                            |  |  |
|                                                                | WaterNtuReadTurbMinMaxRange_NTU<br>Calculated difference between maximum v<br>single turbidity readings. Represents the sta<br>StablCal vial and instrument reading.<br>Remark: Please note that the 'Dl<br>before any reading!                                                                                                    | Typical-Value 0.002<br>value and minimum value of 12<br>ability of Dilution Water 'DI'<br>' StablCal vial shall not be shaken                                               |  |  |

### 10 NTU StablCal vial

| Adjust Sensor System (EPA)                                   |                                                                                                    |                                                                                                    |  |  |  |  |
|--------------------------------------------------------------|----------------------------------------------------------------------------------------------------|----------------------------------------------------------------------------------------------------|--|--|--|--|
| StablCal: '10' NTU                                           | Adjust Sensor System (EPA) /(ISO)                                                                                                    |                                                                                                    |  |  |  |  |
|                                                              | Please move the vial '10 NTU' and then insert the vial NTU' in the right direction and close the lid.                                                                                                    | '10                                                                                                    |  |  |  |  |
| Please insert StablCal -> '10' NTU<br>Close Lid!<br>Abort OK | By closing the lid, the Adjust starts automatically                                                                                                    |                                                                                                    |  |  |  |  |
| Adjust Sonson System (EDA)                                   | Adjust Sensor System (EPA) /(ISO)                                                                                                    |                                                                                                    |  |  |  |  |
| Aujust Sensor System (EPA)     Stabilizing                   | Please wait, don't open the lid!                                                                                                    |                                                                                                    |  |  |  |  |
| Stabilizing                                                  | The value for the "10 NTU StablCal" is displayed, now. should be written in the Service Inspection Protocol!                                                                                                    | lt                                                                                                    |  |  |  |  |
| Please wait!                                                 | Descriptions:                                                                                                    |                                                                                                    |  |  |  |  |
| Executing Adjust<br>Abort                                    | 10NtuRead180Deg_V Typical-Value 2.3<br>Reading for 10 NTU test vial at 180 degree detector. Represents the light<br>beam intensity at 180 degree detector for low turbidity values.<br>Remark: This value is not adjusted and will be changed by<br>components like Lamp/IrLED; blue filter; neutral filter, detector<br>sensitivity and the beam path in general.                                                                                 | <b>10NtuRead180Deg_V</b> Typical-Value 2.3<br>Reading for 10 NTU test vial at 180 degree detector. Represents the light<br>beam intensity at 180 degree detector for low turbidity values.<br><b>Remark:</b> This value is not adjusted and will be changed by<br>components like Lamp/IrLED; blue filter; neutral filter, detector<br>sepsitivity and the beam path in general |  |  |  |  |
|                                                              | <b>10NtuRead90Deg_V</b> Typical-Value 0.88<br>Reading for 10 NTU test vial at 90 degree detector preamplifier. Represent<br>the light beam intensity at 90 degree detector for low turbidity values.<br><b>Remark:</b> This value will be influenced by components like<br>Lamp/IrLED; blue filter; detector sensitivity and the beam path in<br>general.                                                                                          | nts<br>1                                                                                                    |  |  |  |  |
|                                                              | 10NtuReadRatio       Typical-Value 0.77 (Lamp) / Typical-Value 0.53 (IR-LED)         Calculated ratio of 180 degree detector value and 90 degree detector value for 10 NTU test vial. Represents calculated ratio of light beam intensity at degree detector and 180 degree detector.         Remark: This value will be influenced by components like Lamp/IrLED; blue filter; neutral filter, detector sensitivity and the beam path in general. | ıe<br>90                                                                                                    |  |  |  |  |
|                                                              | <b>10NtuReadTurb_NTU</b> Typical-Value 10<br><b>Calculated</b> turbidity of current ratio reading. Turbidity is calculated using t<br>factory calibrated coefficients and shall be read regarding nominal value.<br><b>Remark:</b> This parameter is highly influenced by the performance<br>shaking the StablCal vial.                                                                                                    | he<br>ə of                                                                                                    |  |  |  |  |
|                                                              | <b>10NtuReadTurbMinMaxRange_NTU</b> Typical-Value 0.448<br><b>Calculated</b> difference between maximum value and minimum value of 12<br>single turbidity readings. Represents the stability of 10 NTU StablCal vial a<br>instrument reading.                                                                                                    | and                                                                                                    |  |  |  |  |
|                                                              | <b>Remark:</b> This parameter is highly influenced by the performanc<br>of shaking the StablCal vial.                                                                                                    | e                                                                                                    |  |  |  |  |

#### Adjust Sensor System (EPA)

End Adjust/Calibration

Please remove cuvette!

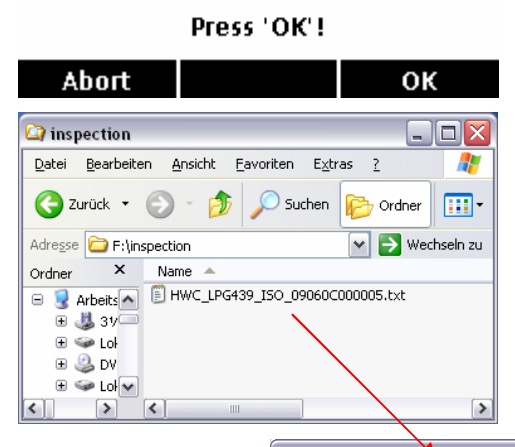

#### Adjust Sensor System (EPA) /(ISO)

The inspection is finished, please press "OK".

#### Evaluation

Connect the USB OTG Adapter (Module #7) with a PC. On the Module would created a folder "inspection" with the result in a \*.txt file. It can be opening with MS Excel, for example, and it including the both values for the Service Inspection Protocol.

**Note:** Within the filename is the S/N of the checked device. At a second inspection of the same device the file will be replaced.

| 🛎 Microsoft Excel - Mappe2                                                                                                    |                                             |                       |                |          |        |           |                | ×اد   |
|----------------------------------------------------------------------------------------------------|---------------------------------------------|-----------------------|----------------|----------|--------|-----------|----------------|-------|
| 🐏 Datei Bearbeiten Ansicht Einfügen F                                                                                                    | orma <u>t</u> E <u>x</u> tras Date <u>n</u> | Eenster               | 2 eDocP        | rinter-> | PDF N  | Juance PD | F _            | 8 ×   |
| 🗋 🚽 🍟 Arial 🔹 10 🔹                                                                                                    | F K U == = :                                |                       | \$ % 00        | 0 500 4  | 00   I | 信日        | • 🗞 • 🛔        | A -   |
| 🐚 🖣 🖣 🖉 🧠 🖄 🖄 🖏 👘                                                                                                    | 🕞 🛙 🖤 Bearbeitung zurück                    | senden                | Bearbeitun     | a beend  | en 📘   | : 😱 🧔     |                |       |
|                                                                                                    | -,                                          | -                     |                |          | Ŧ      |           | 3 <b>-</b> - E |       |
|                                                                                                    | P                                           | 0                     | D              | E        | E      | 6         | Ц              |       |
|                                                                                                    |                                             | U.                    | U              | L        | 1      | 0         |                |       |
| 2 DeviceNumber                                                                                                    | 0906000006                                  |                       |                |          |        |           |                |       |
| 3 DateTime                                                                                                    | 2009-10-13709-45-00                         |                       |                |          |        |           |                |       |
| 4 InspectionType                                                                                                    | Service                                     |                       |                |          |        |           |                |       |
| 5 InspectionResult                                                                                                    | OK                                          |                       |                |          |        |           |                | -     |
| 6 LightSourceType                                                                                                    | FPA                                         |                       |                |          |        |           |                | -     |
| 7 Brand                                                                                                    | HACH                                        |                       |                |          |        |           |                |       |
| 8 Certificate                                                                                                    |                                             |                       |                |          |        |           |                |       |
| 9 NominalVersion                                                                                                    | 0.31                                        |                       |                |          |        |           |                |       |
| 10 TestStation                                                                                                    | 1                                           |                       |                |          |        |           |                |       |
| 11 StahlCal                                                                                                    | 48261                                       |                       |                |          |        |           |                |       |
| 12 GELEX                                                                                                    | 2                                           |                       |                |          |        |           |                |       |
| 13 #TestTyne                                                                                                    | VaaTvne                                     | Actual                | Nominal        | Min      | Max    | Result    | ResultStrir    | n     |
| 89 1NtuRead180Deg V                                                                                                    | GELEX                                       | 3.1                   | 29             | 0.8      | 4 7    | OK        | rtooditotiii   | 19    |
| 90 1NtuRead90Deg V                                                                                                    | GELEX                                       | 1.97                  | 19             | 1.2      | 2.8    | OK        |                |       |
| 91 1NtuReadBatio                                                                                                    | GELEX                                       | 0.0807                | 0.084          | 1.2      | 2.0    |           |                |       |
| 92 1NtuReadTurb NTU                                                                                                    | GELEX                                       | 1 152                 | 1 14           | 0.7      | 13     | ОK        |                |       |
| 93 1NtuReadTurbMinMaxRange_NTU                                                                                                    | GELEX                                       | 0.0063                | 0.003          | 0.1      | 0.022  | OK        |                | -     |
| 94 WaterNtuRead180Deg V                                                                                                    | StahlCal                                    | 2 556                 | 2.36           |          | 0.011  | on        |                | -     |
| 95 WaterNtuRead90Deg V                                                                                                    | StablCal                                    | 0.0606                | 0.041          |          | n      |           |                | -     |
| 96 WaterNtuReadRatio                                                                                                    | StahlCal                                    | 0.003                 | 0.002          |          | n      |           |                |       |
| 97 WaterNtuReadTurh NTU                                                                                                    | StahlCal                                    | 0.0419                | 0.04           | 0.02     | 0 094  | 0K        |                |       |
| 98 WaterNtuReadTurbMinMaxRange_NTU                                                                                                    | StablCal                                    | 0 0059                | 0.002          |          | 0.001  |           |                |       |
| 99 10NtuRead180Deg V                                                                                                    | StablCal                                    | 2 454                 | 2.3            |          | ň      |           |                |       |
| 100 10NtuRead90Deg V                                                                                                    | StablCal                                    | 0.9135                | 0.88           |          | ň      |           |                |       |
| 101 10NtuReadRatio                                                                                                    | StablCal                                    | 0.7232                | 0.77           |          | 0      |           |                |       |
| 102 10NtuReadTurh_NTU                                                                                                    | StahlCal (                                  | 9 853                 | 10.2           | 9.28     | 11.2   | ОK        |                |       |
| 103 10NtuReadTurbMinMaxRange NTU                                                                                                    | StablCal                                    | 0.0936                | 0.448          |          | 0      |           |                |       |
| 104 [CALIBDATA]                                                                                                    |                                             |                       |                |          |        |           |                |       |
| 105 e1                                                                                                    | 1.021                                       |                       |                |          |        |           |                | T     |
| 106 e2                                                                                                    | 1.45                                        |                       |                |          |        |           |                |       |
| 107 e3                                                                                                    | 0.274                                       |                       |                |          |        |           |                |       |
| 108 e4                                                                                                    | 0.28                                        |                       |                |          |        |           |                |       |
| 109 a0                                                                                                    | 15.893601                                   |                       |                |          |        |           |                |       |
| 110 a1                                                                                                    | -2.500733                                   |                       |                |          |        |           |                |       |
| 111 a2                                                                                                    | -4277.0252                                  |                       |                |          |        |           |                |       |
| 112 a3                                                                                                    | 4268.6944                                   |                       |                |          |        |           |                |       |
| 113 #END                                                                                                    |                                             |                       |                |          |        |           |                |       |
| 114                                                                                                    |                                             |                       |                |          |        |           |                |       |
| 115                                                                                                    |                                             |                       |                |          |        |           |                |       |
| I + F F Tabelle1 /                                                                                                    |                                             | 1                     | 1              |          |        |           | 1              | 5     |
|                                                                                                    |                                             | A                     | A =            |          |        |           |                | 1.4.1 |
| Zeichnen • 🤘   Autorormen • 🔨 🌂 🗋 🔘                                                                                                    | · · · · · · · · · · · · · · · · · · ·       | <b>~</b> • <u>~</u> · | · <u>A</u> · = | \$       | ਙਾ     |           |                |       |
| and the second second se |                                             |                       |                |          |        | 015       |                |       |

# 6 Spare parts

# 6.1 Overview and assignment

|            | LPG439.01.00002 2100Q |                          |                                              |  |  |  |
|------------|-----------------------|--------------------------|----------------------------------------------|--|--|--|
|            |                       | LPG439.01.00012 2100Q is |                                              |  |  |  |
|            |                       |                          |                                              |  |  |  |
| Order no.  |                       |                          | Description                                  |  |  |  |
| 2961701    | Х                     | Х                        | 10 NTU Verification Standard                 |  |  |  |
| 2684801    | Х                     | Х                        | StablCal 20 NTU Standard                     |  |  |  |
| 2684901    | Х                     | Х                        | StablCal 100 NTU Standard                    |  |  |  |
| 2660501    | Х                     | Х                        | StablCal 800 NTU Standard                    |  |  |  |
| 2971205    | Х                     | Х                        | StablCal ampule calibration kit, 2100Q       |  |  |  |
| 2971210    | Х                     | Х                        | StablCal 100mL calibration kit, 2100Q        |  |  |  |
| 2971200    | Х                     | Х                        | StablCal 500mL calibration kit, 2100Q        |  |  |  |
| 1938004 or | Y                     | Y                        | A AA Alkaling batteries                      |  |  |  |
| 4x LZM195  | ~                     | ^                        |                                              |  |  |  |
| 4707600    | Х                     | Х                        | Oiling Cloth                                 |  |  |  |
| 126936     | Х                     | Х                        | Silicone Oil                                 |  |  |  |
| 2434706    | Х                     | Х                        | 1inch sample cell (10ml ) w/cap (Turb) pkg/6 |  |  |  |
| LZV797     | Х                     | Х                        | Blank Module                                 |  |  |  |
| 2971500    | Х                     | Х                        | Carrying Case, 2100Q, ASSY                   |  |  |  |
| 2684701    | Х                     | Х                        | <0.1 NTU StablCal Ampule                     |  |  |  |
| LZV824     | Х                     | Х                        | Iodule Cover                                 |  |  |  |
| LZV825     | Х                     | Х                        | Connector Cover, USB+Power Module            |  |  |  |
| LZV826     | Х                     | Х                        | Connector Cover, Power Module                |  |  |  |
| 4653900    | Х                     |                          | Lamp assy 2100P                              |  |  |  |
| LZV827     | Х                     | Х                        | Cap,2100Q,ASSY                               |  |  |  |
| LZV821     | Х                     | Х                        | Rubber Foot, 2100Q, Set                      |  |  |  |
| LZV822     | Х                     |                          | Lamp Cover, 2100Q, ASSY                      |  |  |  |
| LZV823     | Х                     |                          | Battery Cover, 2100Q, Set                    |  |  |  |
| YAB110     | Х                     |                          | Main Board EPA                               |  |  |  |
| YAB111     |                       | Х                        | Main Board ISO                               |  |  |  |
| LZV828     | Х                     | Х                        | Display Set                                  |  |  |  |
| LZV829     | Х                     |                          | Enclosure Bottom EPA                         |  |  |  |
| LZV830     |                       | Х                        | Enclosure Bottom ISO                         |  |  |  |
| LZV831     | Х                     |                          | Enclosure Top EPA, ASSY                      |  |  |  |
| LZV832     |                       | Х                        | Enclosure Top ISO, ASSY                      |  |  |  |
| LZV833     | Х                     |                          | Optic EPA, ASSY                              |  |  |  |
| LZV834     |                       | Х                        | Optic ISO, ASSY                              |  |  |  |
| LZV835     | Х                     | Х                        | ESD Shield                                   |  |  |  |
| LZV836     | Х                     | Х                        | Service Kit, 2100Q                           |  |  |  |
| LZV837     |                       | Х                        | LED Lamp 2100Q ISO, ASSY                     |  |  |  |
| 2971401    | Х                     | Х                        | 1 NTU Gelex vial                             |  |  |  |

# 6.2 Pictures

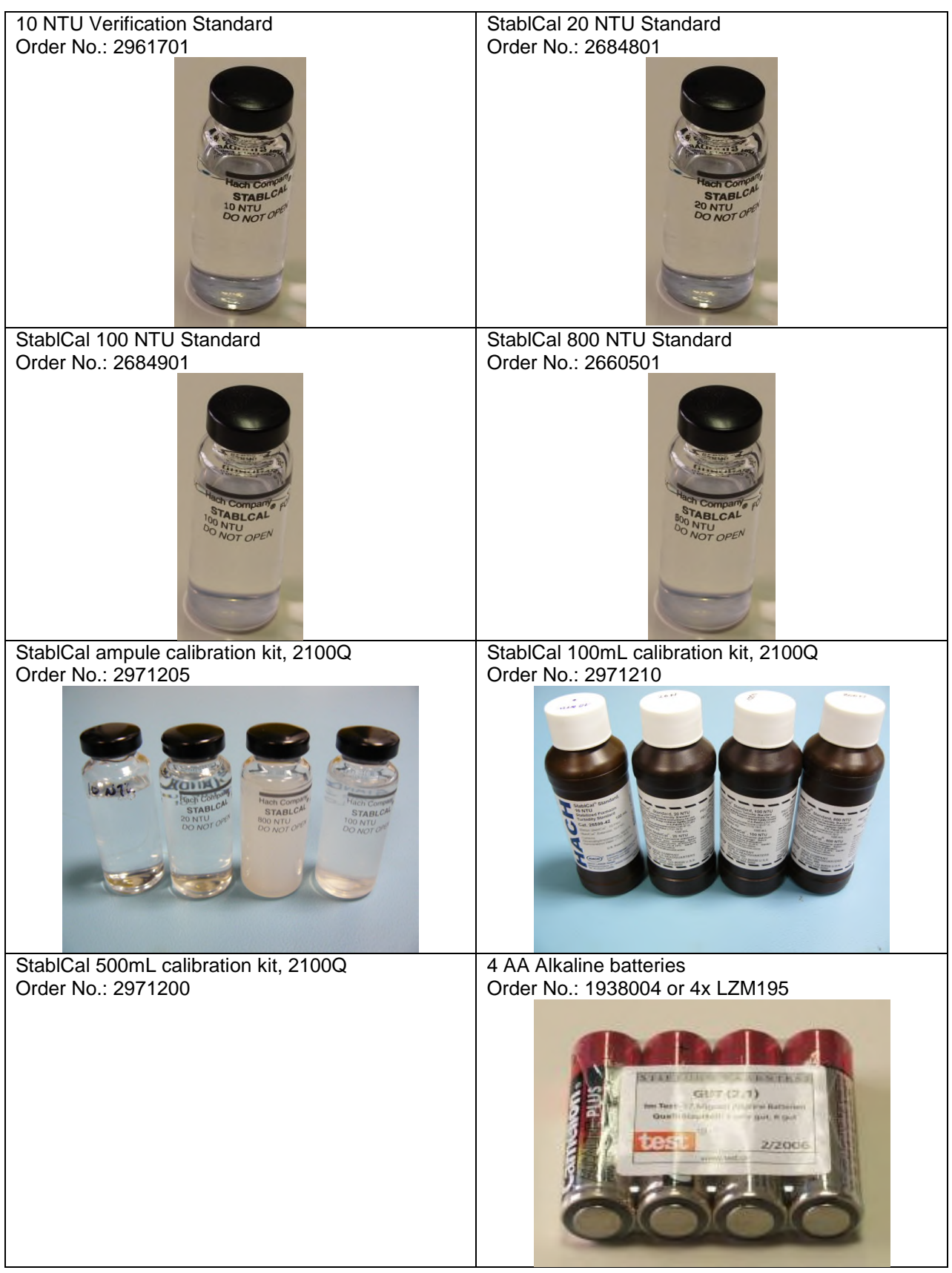

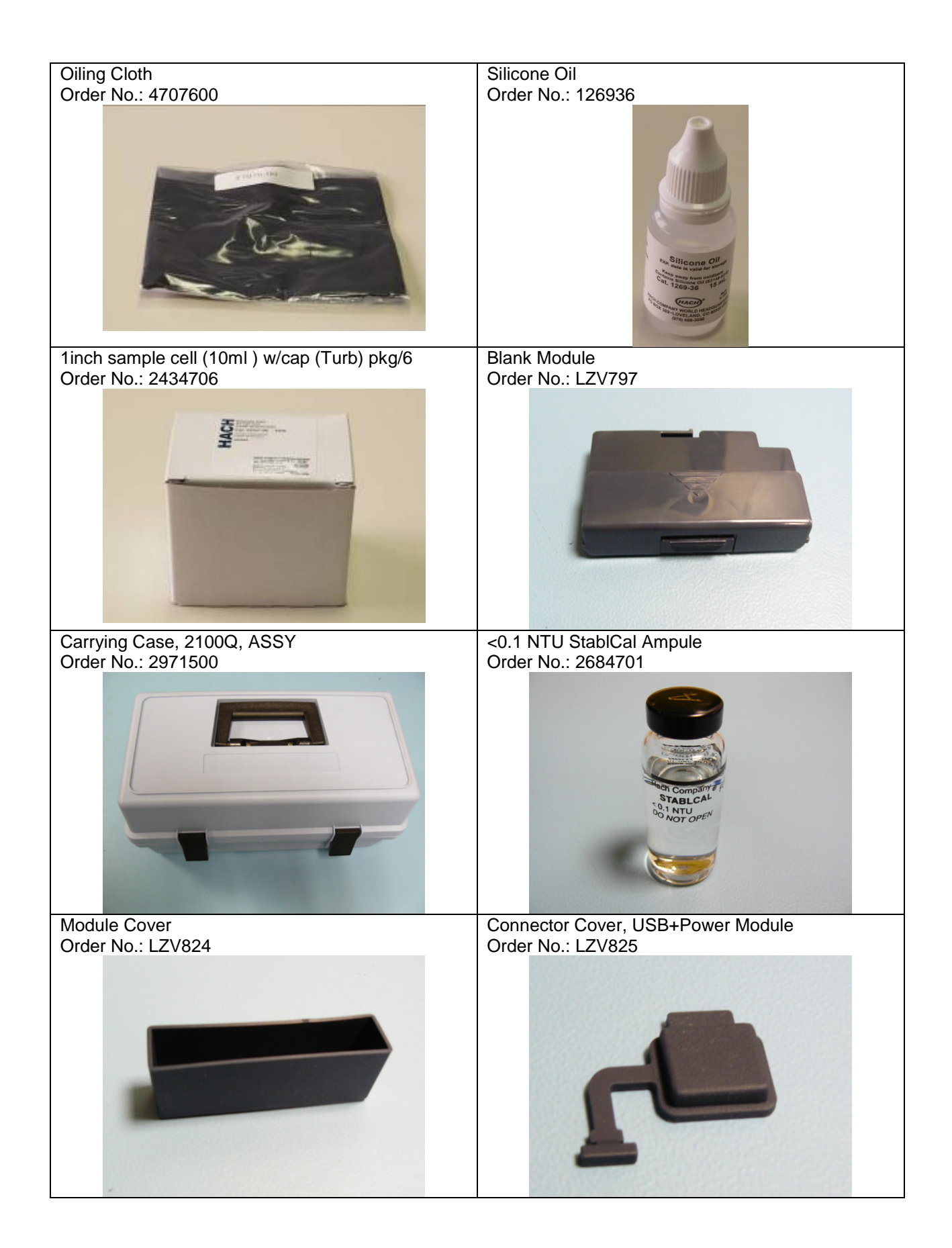

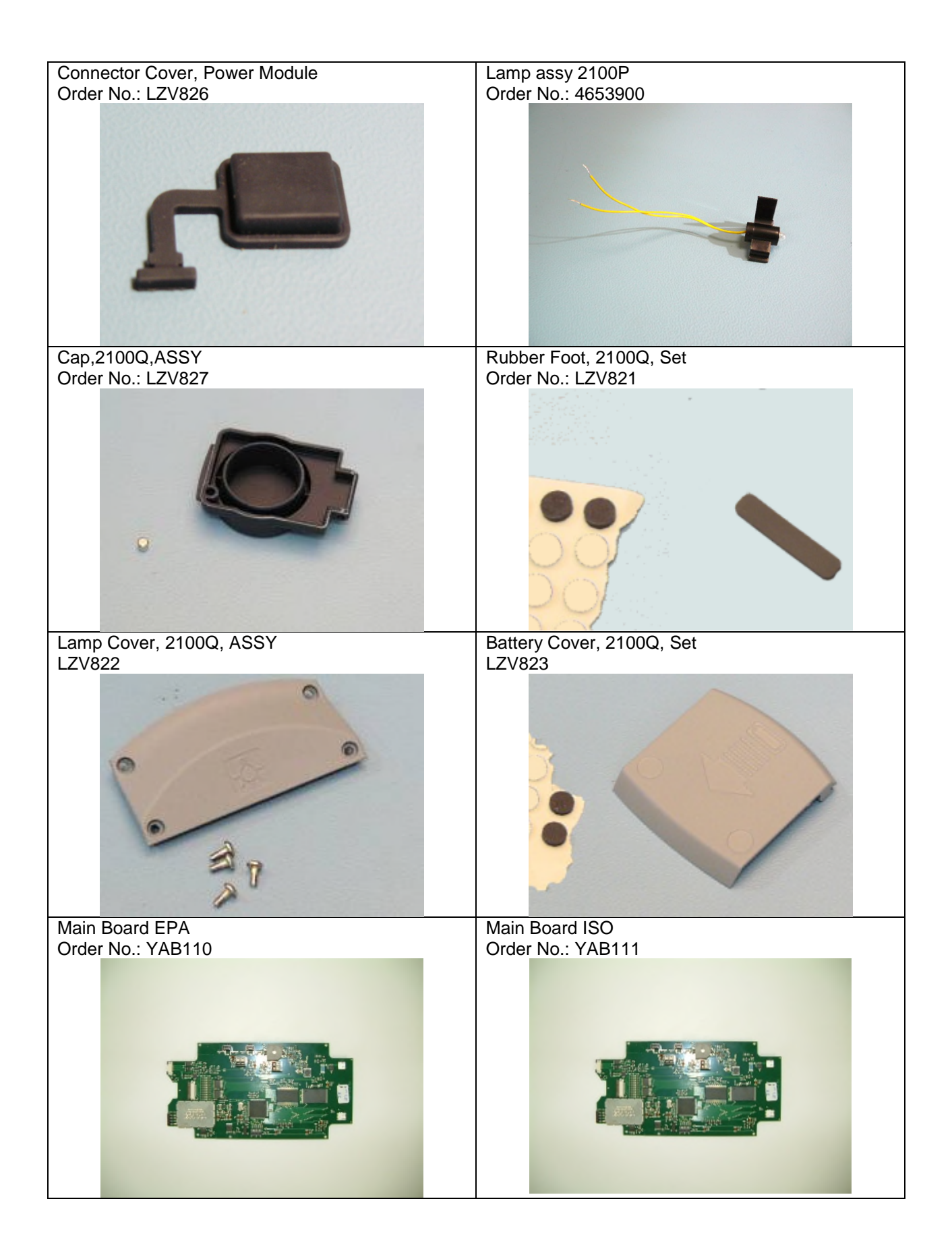

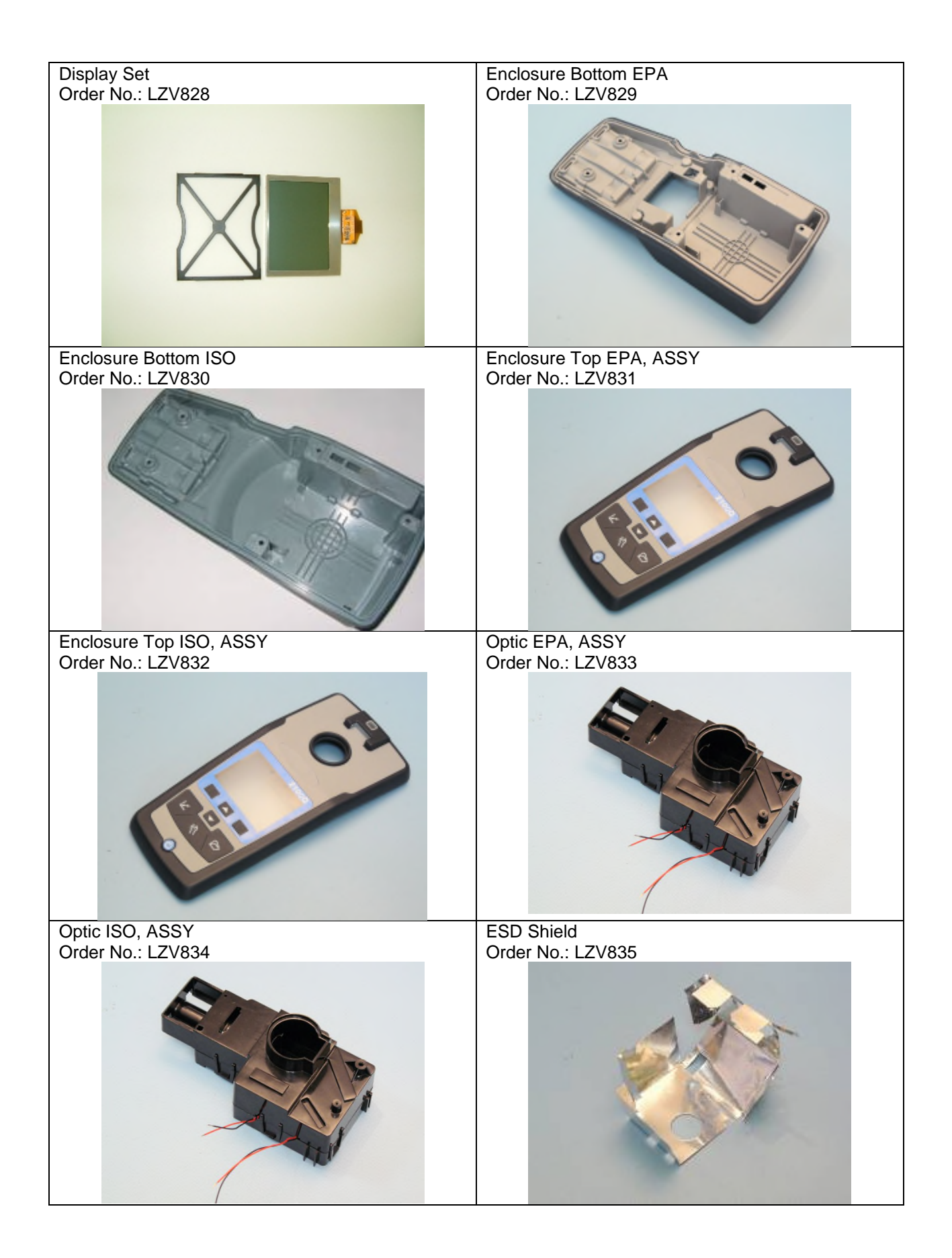

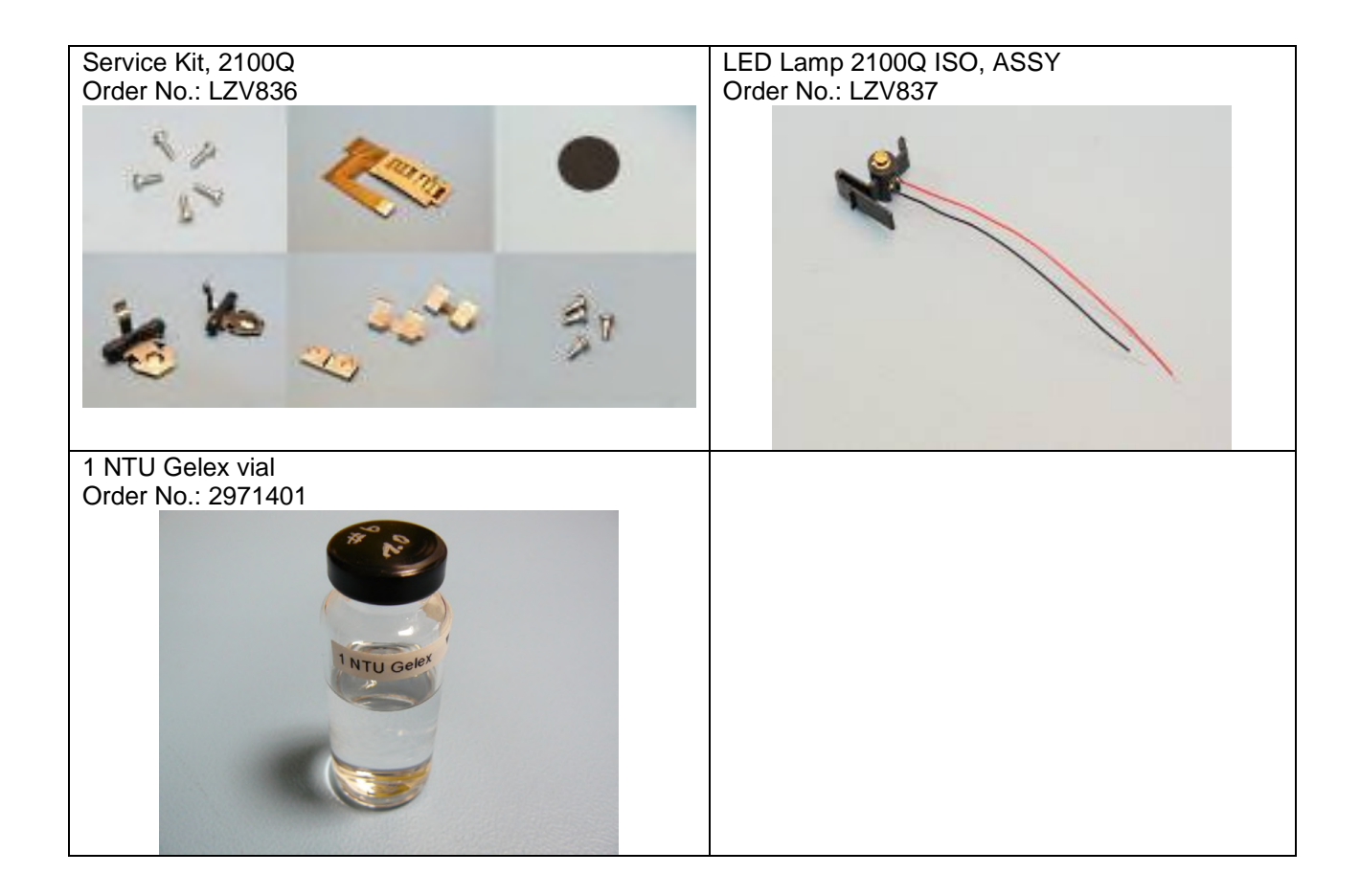

# 7 Test aids and devices

# 7.1 Hardware

## Aids for calibration

| Order no.                            | Description                                  |
|--------------------------------------|----------------------------------------------|
| LZV803<br>or 1938004<br>or 4x LZM195 | Power supply<br>or 4 AA Alkaline batteries   |
| 2659405                              | StablCal Set 0.1,20,100,800 NTU sealed vials |
| 2961701                              | 10 NTU Verification Standard                 |
| 4707600                              | Oiling Cloth                                 |
| 126936                               | Silicone Oil                                 |

Aids for service inspection

| Order no.               | Description                                  |
|-------------------------|----------------------------------------------|
| 1938004<br>or 4x LZM195 | 4 AA Alkaline batteries                      |
| LZV813                  | USB OTG Adapter (Module #7)                  |
| 2659405                 | StablCal Set 0.1,20,100,800 NTU sealed vials |
| 2961701                 | 10 NTU Verification Standard                 |
| 2971401                 | 1 NTU Gelex vial                             |
| 4707600                 | Oiling Cloth                                 |
| 126936                  | Silicone Oil                                 |

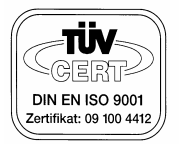

Hach Lange GmbH

**Maintenance and Servicing Report** 

Dear customer,

Our certification according to DIN EN ISO 9001:2000 (Hach Lange GmbH) makes sure that all our equipment meets the requirements of these norms during the development, production and customer service. We have fixed within our quality management system that our test resources can be traced back by national standards, there where it is possible. Therefore your Hach Lange calibration certificate, supported by this protocol, provides the necessary documentation and audit trail for the control of your measuring and testing equipment.

| Instrument-Name:           | 2100Q (is) | Instrument-Type: LPG439 | Serial-No.: |
|----------------------------|------------|-------------------------|-------------|
| into a difference i danno. |            |                         |             |

### Hardware Check

| Keys            | ok | Power-Module (optional) | ok |
|-----------------|----|-------------------------|----|
| Display         | ok | USB-Module (optional)   | ok |
| Lid-Recognition | ok |                         |    |

### Calibration

| StabCal Set            | 26594-05     | Lot No. | Exp. Date: |      |
|------------------------|--------------|---------|------------|------|
| Calibration with 20, 7 | 100, 800 NTU |         | Result     | □ ok |

#### Verification

| StabCal <0.1 NTU | 26847-01 Lot No. | Exp. Date:   |        |
|------------------|------------------|--------------|--------|
| Nominal value    | Tolerance        | Actual value | Result |
| <0,1 NTU         | -                | NTU          | □ ok   |

| StabCal 10 NTU | 29617-01 I          | Lot No. | Exp. Date:   |        |
|----------------|---------------------|---------|--------------|--------|
| Nominal value  | Tolerance           |         | Actual value | Result |
| 10 NTU         | ± 9% (9,1 – 10,9 NT | U)      | NTU          | □ ok   |

#### The 2100Q (is) is within specification and has passed calibration.

#### Suggested next calibration:

| Date : Service Technician: | Signature: |
|----------------------------|------------|
|----------------------------|------------|